# 温湿度管理软件

# ——用户操作手册

| 状态  | □ 草稿 □ 诩 | ☞审 🔽 发布 | □ 修订       |
|-----|----------|---------|------------|
| 版本号 | 1.2      |         |            |
| 作者  | Forrest  | 时间      | 2021.07.26 |
| 审核  | Lisa     | 时间      |            |

前 言

温湿度数据管理软件用于我司生产的温湿度记录仪数据的分析与管理。

集成了目前可靠的温度湿度传感测量技术和先进的系统,具有数据可靠、反应灵敏、功能强大、操作简便等特点,使用户能够及时、 准确的跟踪采集温湿度敏感性产品在试验、生产、运输和储存过程中的温湿度数据,实现冷链全过程的可规化监控与追溯,保证产品安全。

| 前 | 言.       |    |                          | 1  |
|---|----------|----|--------------------------|----|
|   | _,       |    | 软件使用要求                   | 3  |
|   |          | 1. | 支持的记录仪型号及版本              | 3  |
|   |          | 2. | 安装环境要求                   | 3  |
|   | <u> </u> |    | 安装及启动                    | 4  |
|   |          | 1. | 安装                       | 4  |
|   |          | 2. | 启动                       | 6  |
|   |          | 3. | 卸载                       | 6  |
|   | 三、       |    | 功能介绍                     | 7  |
|   |          | 1. | 工具栏                      | 7  |
|   |          | 2. | 状态栏                      | 8  |
|   | 四、       |    | 读取数据                     | 8  |
|   |          | 1. | 连接记录仪                    | 8  |
|   |          | 2. | 读取记录仪中的数据                | 8  |
|   |          | 3. | 历史数据                     | 8  |
|   | 五、       |    | 概要信息                     | 9  |
|   | 六、       |    | 报告                       | 10 |
|   | 七、       |    | 参数设置                     | 11 |
|   | 八、       |    | 数据管理                     | 15 |
|   |          | 1. | 筛选数据                     | 15 |
|   |          | 2. | 多选择比较                    | 16 |
|   |          | 3. | 查看详细                     | 17 |
|   |          | 4. | 删除数据                     | 18 |
|   |          | 5. | 备份或还原                    | 18 |
|   | 九、       |    | 导入/导出                    | 19 |
|   |          | 1. | 导出 PDF、CSV、TXT 数据文件      | 19 |
|   |          | 2. | 导出私有文件                   | 20 |
|   |          | 3. | 发送 E-Mail                | 20 |
|   |          | 4. | 打印                       | 21 |
|   |          | 5. | 导入数据                     | 22 |
|   | +、       |    | FDA 21 CFR Part 11 模块    | 22 |
|   |          | 1. | 启动 FDA 21 CFR Part 11 模块 | 22 |
|   |          | 2. | 创建初始管理员帐号                | 23 |
|   |          | 3. | 登录                       | 23 |
|   |          | 4. | 注销                       | 24 |
|   |          | 5. | 修改密码                     | 24 |
|   |          | 6. | 报告数字签名                   | 25 |
|   |          | 7. | 审核追踪                     | 27 |
|   |          | 8. | 用户管理                     | 27 |
|   |          |    | 8.1 用户管理                 | 27 |
|   |          |    | 8.2 权限管理                 | 28 |

目录

|     | 8.3 签注管理              | 29 |
|-----|-----------------------|----|
|     | 8.4 安全策略              |    |
|     | 8.5 安全邮箱              | 32 |
| +-、 | 软件设置                  | 32 |
| 1.  | 用户偏好设置                | 32 |
| 2.  | 邮箱设置                  |    |
| 3.  | 报告设置                  |    |
| 4.  | FDA 21 CFR Part 11 模块 |    |
| 十二、 | 关于及软件更新               |    |
| 十三、 | 常见问题处理                |    |

# 一、软件使用要求

# 1. 支持的记录仪型号及版本

TZ-TempU03 (TempU03V3.21 以上版本) TZ-TempU04 (TempU04V1.04 以上版本) TZ-TempU06 L60 (TempU06V1.01 以上版本) TZ-TempU06 TZ-TempU06 L100 TZ-TempU06 L200 TZ-TempU08 TZ-TempU08

#### 2. 安装环境要求

软件要求:

- 1) 操作系统: Windows 7 或及以上版本
- 2) 微软.NET 框架 4.0 或更高版本
- 3) 计算机管理员账户

硬件要求:

- 1) 处理器: 1GHz 处理器或更高
- 2) 内存: 2GB 或更高
- 3) 硬盘: 1GB 或更高
- 4) 显示器: 1366 x 768 (像素) 分辨率增强色 32 位或更高

| 5) | USB: | 2.0 | 或更高 |
|----|------|-----|-----|
|----|------|-----|-----|

二、安装及启动

# 1. 安装

用户双击打开安装程序,会弹出安装对话框,安装步骤如下:

# 1) 选择安装位置

| े Temp (RH) Ma    | anagement Software 1.1.14 Install 🛛 — 🗆 🗙                                                                                                    |
|-------------------|----------------------------------------------------------------------------------------------------|
|                   | <b>Choose Install Location</b><br>Choose the folder in which to install Temp (RH) Management<br>Software.                                                                                                    |
| Destination folde | Setup will install Temp (RH) Management Software in the following folder.<br>To install in a different folder, click Browse and select another folder. Click<br>Next to continue.<br>At least 57.01 Mb of free disk space is required.<br>r |
| D:\Program File   | es\Tzone\TM Browse                                                                                                    |
|                   |                                                                                                    |
|                   | < Back Next > Cancel                                                                                                    |

2) 点击"安装"按钮,安装程序会将"温湿度管理软件"安装到您的计算机上。

| े Temp (RH) Managemer                            | nt Software 1.1.14 Install 🛛 — 🗆 🗙                                                                                   |
|--------------------------------------------------|----------------------------------------------------------------------------------------------------|
|                                                  | <b>Ready to Install</b><br>Setup is now ready to begin installing Temp (RH) Management<br>Software on your computer. |
| Click Install to continue with th settings.      | e installation, or click Back if you want to review or change any                                                    |
| Destination folder:<br>D:\Program Files\Tzone\TM |                                                                                                    |
| Additional shortcuts:<br>Create a Desktop icon   |                                                                                                    |
|                                                  | < Back Install Cancel                                                                                                |
| 3) 安装完成                                          |                                                                                                    |
| े Temp (RH) Managemer                            | at Software 1.1.14 Install $ \Box$ $\times$                                                                          |
|                                                  | Completing the Temp (RH)<br>Management Software Setup<br>Wizard                                                      |
|                                                  | Temp (RH) Management Software has been installed on your<br>computer.                                                |
|                                                  | Click Finish to close this wizard.                                                                                   |
|                                                  | Finish Cancel                                                                                                    |

# 2. 启动

安装成功后,可以在计算机桌面上找到软件图标如下图:

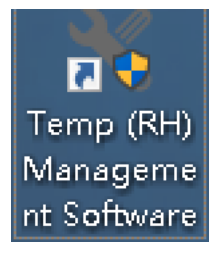

## 双击图标打开软件后,软件主界面如下:

| 💥 温度管理教 | 244               |   |                   |       |                   |                    |                |      | - | $\times$ |
|---------|-------------------|---|-------------------|-------|-------------------|--------------------|----------------|------|---|----------|
| 设备      | 报告                |   | <b>()</b><br>数据管理 | 导入/导出 | <b>()</b><br>软件设置 | j<br><sub>žŦ</sub> | <b>?</b><br>帮助 |      |   |          |
| 设备信息    |                   | ž | 的据概要              |       |                   |                    |                |      |   |          |
|         |                   |   | 记录摘要              |       |                   |                    |                | 报告信息 |   |          |
|         | $\sim$            |   | 第一个数据时            | 间     |                   |                    |                | 启动延时 |   |          |
| (       |                   | 2 | 停止时间              |       |                   |                    |                | 记录间隔 |   |          |
|         | $\langle \rangle$ |   | 数据点数              |       |                   |                    |                | 启动模式 |   |          |
|         | $\sim$            |   | 记录时长              |       |                   |                    |                | 停止模式 |   |          |
|         |                   |   | 温度&温度             |       |                   |                    |                | 描述   |   |          |
|         |                   |   | 最高值               |       |                   |                    |                |      |   |          |
| 未知      |                   |   | 最低值               |       |                   |                    |                |      |   |          |
| 设备编号    |                   |   | 平均值               |       |                   |                    |                |      |   |          |
| 固件版本    |                   |   | 平均动力学温            | 度     |                   |                    |                |      |   |          |
| 状态      |                   |   |                   |       |                   |                    |                |      |   |          |
|         |                   |   |                   |       |                   |                    |                |      |   |          |
|         |                   |   |                   |       |                   |                    |                |      |   |          |
|         |                   |   |                   |       |                   |                    |                |      |   |          |
| 正在搜索设备。 |                   |   |                   |       |                   |                    |                |      |   |          |

#### 3. 卸载

打开 Windows 控制面板\程序和功能, 找到"Temp (RH) Management Software" 程序, 然后卸载。

# 三、功能介绍

#### 1. 工具栏

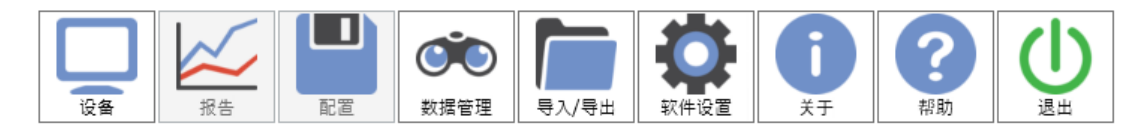

#### 1) 设备

用户将记录仪连接到计算机以后,软件会自动读取记录仪中的数据。成功读 取记录仪的数据后,软件会将记录仪的设备信息在概要信息界面中展示,同 时对读取的数据进行计算汇总并显示出统计结果。

2) 报告

数据图表包含曲线图、数据表,连接记录仪读取数据后会将数据在此展示, 或从历史数据中调取数据后进行对比展示,曲线图根据数据进行绘图,数据表 会展示所有的数据包括序号,时间和温度或湿度。

3) 配置

用户将记录仪成功连接到计算机后,可以在这里设置记录仪的参数,包括:记录间隔、启动延迟时间、描述和报警设置等。

4) 数据库

读取的记录仪数据会自动保存到数据库中,用户可以随时查看记录仪中的数据,并根据需要对数据进行过滤筛选,可以选择时间范围查看数据,支持过滤报 警数据,可以对多台设备的数据进行同时查看比较,支持多图绘制,参数对比等功能。

5) 导入/导出

导入数据支持对自定义格式数据文件进行处理,方便多用户数据共享与查看 及打印。并且支持通过邮件发送记录仪中的数据,该功能会自动导出当前显示 的数据图表中的数据,支持导出为 PDF、CSV 等格式文件后发送到用户指定的邮 箱。

6) 软件设置

用户可以设置自定义的日期格式,设置保存后,会在调取数据后同步更新该格式显示。可以设置邮箱的参数,包括 SMTP 服务器地址、发件人邮箱账号;支持 PDF 报告中 LOGO 修改。

7) 关于

显示软件信息、版本。

 8) 帮助 打开帮助文档  3) 退出 退出程序

#### 2. 状态栏

显示当前记录仪连接的状态、读取数据进度等状态。

四、读取数据

#### 1. 连接记录仪

读取数据前请先将记录仪连接到计算机。

注:软件一次只能连接一台记录仪,不支持同时连接多台记录仪的操作。

#### 2. 读取记录仪中的数据

将记录仪插入计算机,软件会自动读取记录仪中的数据,记录仪将会停止记录。

#### 3. 历史数据

【操作路径】"数据管理"

【功能说明】数据成功读取之后,会自动保存到数据库中,可以到"数据管理" 界面查看之前读取的数据。

# 五、概要信息

| 🗙 温度管理報   | 饮件        |              |         |                                                                                                    |                |                           |       | - 🗆       | Х |
|-----------|-----------|--------------|---------|----------------------------------------------------------------------------------------------------|----------------|---------------------------|-------|-----------|---|
| 设备        | 报告        |              |         | 日            日            日            日            (1)            (1)            (1)            (1)            (1)            (1)            (1)            (1)            (1)            (1)            (1)            (1)            (1)            (1)            (1)            (1)            (1)            (1)            (1)            (1)            (1)            (1)            (1)            (1)            (1)            (1)            (1)            (1)            (1)            (1)            (1) | <b>D</b><br>žŦ | <b>?</b><br><sup>帮助</sup> |       |           |   |
| 设备信息      |           | <del>گ</del> | 女据概要    |                                                                                                    |                |                           |       |           |   |
| (         | Treasel   |              | 记录摘要    |                                                                                                    |                |                           | 报告信息  |           |   |
|           |           |              | 第一个数据时间 | 2020/06/10 17:                                                                                                    | 26:20          |                           | 启动延时  | 0h 0m 0s  |   |
|           |           |              | 停止时间    | 2020/06/12 10:                                                                                                    | 15:20          |                           | 记录间隔  | 0h 0m 10s |   |
|           |           |              | 数据点数    | 14695                                                                                                    |                |                           | 启动模式  | 按键启动      |   |
|           |           |              | 记录时长    | 1d 16h 49m 0s                                                                                                    |                |                           | 停止模式  | USB停止     |   |
| (         |           |              | 温度&温度   |                                                                                                    |                |                           | 描述    |           |   |
|           |           |              | 最高值     | 29.5℃ 77.3%                                                                                                    |                |                           | 我是中国人 |           |   |
| TZ-Temp   | U03       |              | 最低值     | 25.8℃ 55.9%                                                                                                    |                |                           |       |           |   |
| 设备编号      | TZ1912230 | 0719         | 平均值     | 27.6℃ 67.4%                                                                                                    |                |                           |       |           |   |
| 固件版本      | 3.21      |              | 平均动力学温度 | 27.6°C                                                                                                    |                |                           |       |           |   |
| 状态        | 已连接       | 0            |         |                                                                                                    |                |                           |       |           |   |
|           |           |              |         |                                                                                                    |                |                           |       |           |   |
|           |           |              |         |                                                                                                    |                |                           |       |           |   |
|           |           |              |         |                                                                                                    |                |                           |       |           |   |
| TempU03 ⊟ | 连接        |              |         |                                                                                                    |                |                           |       |           |   |

【设备编号】 记录仪的唯一编号,不可更改。

【固件版本】 记录仪内部程序版本号

【状态】 记录仪当前工作状态

【第一个数据时间】 记录仪启动记录的时间。

【停止时间】记录仪停止记录的时间。

【数据点数】 软件从记录仪中读取到的数据量。

【记录时长】记录仪持续记录的总时间。

【启动延时】记录仪启动后至开始保存数据的等待时间。

【记录间隔】 记录仪采集并记录一组数据的时间间隔

【启动模式】 记录仪启动记录的方式,包括按键启动,定时启动。

【停止模式】 记录仪停止记录的方式,包括手动停止,USB停止,存储满停止。

【描述】 检测任务的简短描述。

【最高值】已记录温湿度记录的最高值。

【最低值】已记录温湿度记录的最低值。

【平均值】 已记录温湿度记录的平均值。

【平均动力学温度】 平均动力学温度值,即 MKT。

六、报告

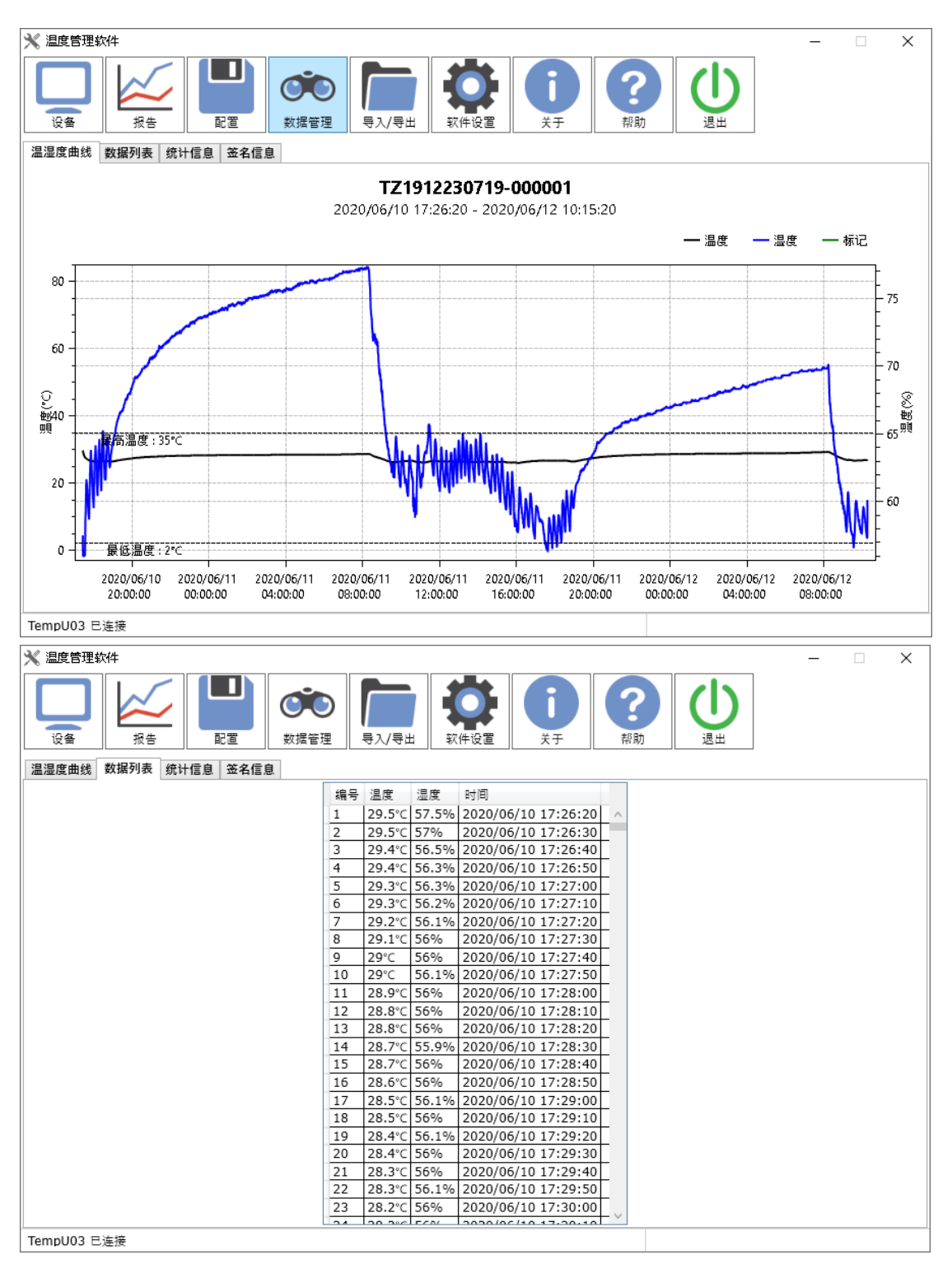

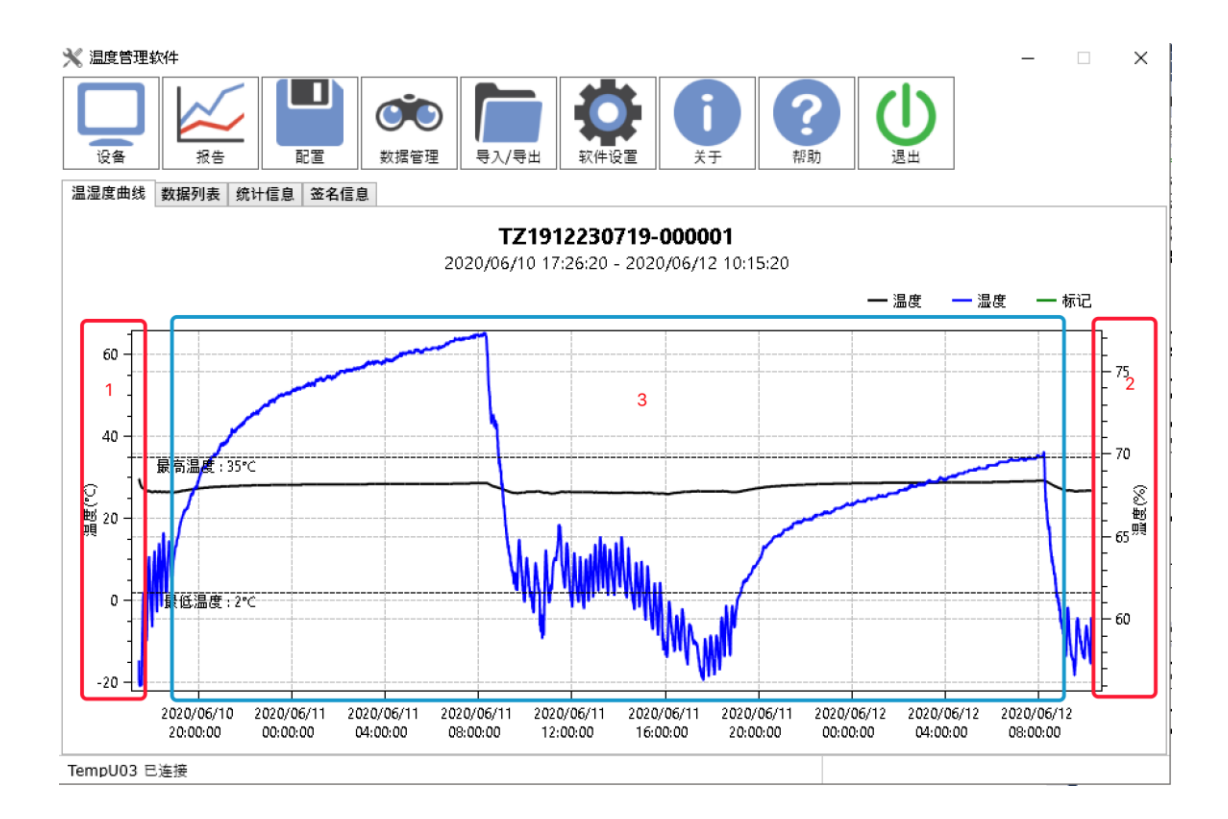

黑线代表:温度 虚线:代表设置温度报警参考线 蓝线代表:湿度 虚线:代表设置湿度报警参考线 绿线代表:标记

图表操作,如上图:

- 1、鼠标右键按住,向上或向下,拖动温度显示范围
   2、鼠标右键按住,向上或向下,拖动湿度显示范围
   3、鼠标右键按住,向左或向右,拖动显示时间段范围
   4、鼠标中键滚动,图表放大或缩小范围
- 5、鼠标左键按住或点击,显示坐标点温湿度信息。

# 七、参数设置

TempU03 配置界面

| 💥 温度管理软件    |        |              |         |          |            |            |          |        | – 🗆 X         |
|-------------|--------|--------------|---------|----------|------------|------------|----------|--------|---------------|
|             |        |              |         |          | ()         | <b>j</b>   | <b>?</b> |        |               |
| 设备信息        | 34.8   | RUE          | KAJA BA | 存储设置     | ATTRE      | ×.,        | 10.492   | 报警设置   | ]             |
| 设备编号        | TZ1912 | 230719       |         | 存储间隔     | 00 ~ 时 10  | ) ~ 分 00 ~ | 秒        | 最低温度   | 2             |
| 设备时间        | 2020/0 | 6/23 17:33:3 | 2       | 启动延时时间   | 00 ~ 时 30  | ) ~ 分 00 ~ | 秒        | 最高温度   | 8             |
| 系统时间        | 2020/0 | 6/23 17:33:3 | 5       | 停止模式     | ✔ 按钮停止     |            |          |        |               |
| 时区          | +9     | ~ : 00       | ~       | 时间格式     | YY/MM/DD H | H:MM:SS    | ~        | 最低湿度   | 40 [0-100]%   |
| 温度单位        |        | ● °C ○       | °F      | 曲线图表分开设置 | 置 合并       |            | ~        | 最高湿度   | 80            |
| LCD 〇 常亮    |        |              |         | 启动模式     | ● 按键       | ○ 定时       |          |        |               |
| ● 定时;       | 熄屏     | 01 ~         | 5       | 定时时间 2   | 018 ~ 年 01 | 、 月 01 ~   | в        | 报警延时时间 | 00 ~ 时 10 ~ 分 |
|             |        | 00 ~ 1       | 9       |          | 00 ~ 时 00  | ) ~ 分 00 ~ | 秒        |        | 00 ~ 秒        |
| 温度校准        |        | 0 [-5-       | 5]°C    |          |            |            |          |        |               |
| 湿度校准        | 0      | [-20-2       | 0]%     |          |            |            |          |        |               |
| 描述          |        |              |         |          |            |            |          |        |               |
|             |        |              |         |          |            |            |          |        |               |
| 选择配置文件      |        |              | ~       | 打开配置文件   | 保存配置文件     | - 制除       | ŧ        | 读取     | 保存恢复默认        |
| TempU03 已连接 |        |              |         |          |            |            |          |        |               |

TempU04 配置界面

| 🗙 温度管理软件                                   |                             | – 🗆 X                |
|--------------------------------------------|-----------------------------|----------------------|
|                                            |                             | 退出                   |
| 设备信息                                       | 存储设置                        | 报警设置                 |
| 设备编号 TZ1712888888                          | 存储间隔 00 、 时 00 、 分 10 、 秒   | 最低温度 2 [ 20.60]°C    |
| 设备时间 2020/06/23 17:32:32                   | 启动延时时间 00 ~ 时 00 ~ 分 00 ~ 秒 | 最高温度 8               |
| 系统时间 2020/06/23 17:32:31                   | 停止模式                        |                      |
| 时区 +9 、 : 00 、                             | 时间格式 YY/MM/DD HH:MM:SS ~    |                      |
| 温度单位                                       |                             |                      |
| LCD 〇 常亮                                   | 启动模式                        |                      |
| <ul> <li>② 定时熄屏</li> <li>01 ~ 分</li> </ul> | 定时时间 2018 ~ 年 01 ~ 月 01 ~ 日 | 报警延时时间 00 ~ 时 40 ~ 分 |
| 00 ~ 秒                                     | 00 ~ 时 00 ~ 分 00 ~ 秒        | 00 ~ 秒               |
| 温度校准 0 [-5-5]℃                             |                             |                      |
|                                            |                             |                      |
| 描述                                         |                             |                      |
|                                            |                             |                      |
|                                            |                             |                      |
| 选择配置文件 ~                                   | 打开配置文件 保存配置文件 删除            | 读取 保存 恢复默认           |
| TempU04 已连接                                |                             |                      |

TempU06 配置界面

| 💥 温度管理软件    |                |          |        |                   |                    |                |    | _      |         | ×     |
|-------------|----------------|----------|--------|-------------------|--------------------|----------------|----|--------|---------|-------|
|             |                | 数据管理     | ■<br>■ | <b>()</b><br>软件设置 | j<br><sub>žŦ</sub> | <b>?</b><br>帮助 | し。 |        |         |       |
| 设备信息        |                |          | 存储设置   |                   |                    | 报警设            | Ē  |        |         |       |
| 设备编号        | TZ2006020011   |          | 存储间隔   | 00 ~ 时 00         | ~ 分 11 ~           | 秒 最低           | 温度 | 2      |         | 0.100 |
| 设备时间        | 2020/06/23 16: | 30:36    | 启动延时时间 | 00 ~ 时 00         | ~ 分 00 ~           | 秒 最高           | 温度 | 8      | [-60,16 | o]∘c  |
| 系统时间        | 2020/06/23 16: | 31:06    | 停止模式   | ✔ 按钮停止            |                    |                | 温度 | 报警更多设置 |         |       |
| 时区          | +8 ~ : 00      | 0 ~      | 时间格式   | YY/MM/DD HH       | I:MM:SS ~          |                |    |        |         |       |
| 温度单位        | ⊙ °C           | ○ °F     |        |                   |                    |                |    |        |         |       |
| LCD 〇 常亮    |                | _        | 启动模式   | ● 按键 (            | )定时                |                |    |        |         |       |
| ◉ 定时類       | 8屏 00          | ~ 分      | 定时时间   | 2018 ~ 年 01       | ~ 月 01 ~           | в              |    |        |         |       |
|             | 15             | ~ 秒      |        | 00 ~ 时 00         | ~ 分 00 ~           | 秒              |    |        |         |       |
| 温度校准        | 0              | [-5-5]°C | 重复启动   | ✓ 1               | 自用                 |                |    |        |         |       |
|             |                |          |        |                   |                    |                |    |        |         |       |
| 描述          |                |          |        |                   |                    |                |    |        |         |       |
|             |                |          |        |                   |                    |                |    |        |         |       |
|             |                |          |        |                   |                    |                |    |        |         |       |
| 洗择配置文件      |                | v        | 打开配置文件 | 保存配置文件            | 删除                 |                | 读取 | 保存     | 恢复      | 默认    |
| TempU06 已连接 |                |          |        |                   |                    |                |    |        |         |       |

TempU08 配置界面(开启记录之后,不可再配置)

| 。 温度管理软件                     |                                  |                 |                                                                                                    |                                  |      |         | _                         | ×        |
|------------------------------|----------------------------------|-----------------|----------------------------------------------------------------------------------------------------|----------------------------------|------|---------|---------------------------|----------|
|                              |                                  |                 | 导入/导出                                                                                                    | <b>(</b><br>软件设置                 | 用户管理 | ا<br>بخ | <b>?</b><br><sup>帮助</sup> |          |
| 设备信息                         |                                  | 存储设置            |                                                                                                    |                                  | 报    | 警设置     |                           |          |
| 设备编号                         | TZ0120010001                     | 存储间隔            | 00 ~ 时 10                                                                                                    | ) ~ 分 00 ~                       | 秒    | 最低温度    | 2                         |          |
| 设备时间                         | 2021/07/26 03:03:32              | 启动延时时间          | 00 ~ 时 00                                                                                                    | ) 丶 分 00 丶                       | 秒    | 最高温度    | 8                         | -30,70]℃ |
| 系统时间                         | 2021/07/26 03:02:36              | 停止模式            | ✔ 按钮停止                                                                                                    |                                  | [    | 温度      | 报警更多设置                    |          |
| 时区                           | UTC ~ : 00 ~                     | 时间格式            | YY/MM/DD                                                                                                    | HH:MM:SS                         | ¥    |         |                           |          |
| 温度单位                         | ● °C ○ °F                        |                 |                                                                                                    |                                  |      |         |                           |          |
| LCD ○ 常亮<br>② 定时             | 熄屏 01 v 分<br>00 v 秒<br>0 [-5-5]℃ | 启动模式<br>定时时间 20 | <ul> <li>         ·   ·   按键     </li> <li>         18  ·        年         01         </li> <li>         00  ·      时         00     </li> </ul> | ○ 定时<br>  ▼ 月 01 ▼<br>) ▼ 分 00 ▼ | 日秒   |         |                           |          |
| <b>苗述</b><br>Femperature Rec | order                            |                 |                                                                                                    |                                  |      |         |                           |          |
| 选择配置文件                       | TempU08-101-AAAAAAAA ~           | 打开配置文件          | 保存配置文件                                                                                                    | ⊧ 删除                             | ŧ    | 读取      | 保存                        | 恢复默认     |
| 涉完毕                          | 17-Lowellib 1.700                |                 |                                                                                                    |                                  |      |         | lisa                      | 注销       |

【设备编号】 记录仪的唯一编号,不可更改。 【设备时间】 记录仪时间 【系统时间】 计算机当前时间 【时区】 记录仪时区 【温度单位】 支持摄氏度、华氏度显示温度值。

【LCD】 支持 LCD 屏设置常亮或定时关闭。

【温度校准】 设置记录仪采集温度值,进行偏移纠正。

【湿度校准】 设置记录仪采集湿度值,进行偏移纠正。(仅支持 TempU03)

【存储间隔】 记录仪采集并记录一组数据的时间间隔。

【启动延时时间】 记录仪启动后至开始保存数据的等待时间。

(启动模式需要选择按键启动)

【停止模式】 记录仪停止方式,可设置为按键停止或按键不可停止。

【时间格式】 记录仪 PDF、CSV 报告中时间显示格式。

【曲线报告是否合并】 曲线图是否同时显示温度和湿度。(仅支持 TempU03)

【启动模式】 记录仪启动记录的方式,包括按键启动,定时启动。当启动方式 设定为定时启动时,启动时间选择框可用。

【定时时间】记录仪在指定时间时,启动工作。当启动方式选择为定时启动时, 定时启动选择框可用。

【报警值】 记录仪的报警值, TempU03、TempU04 温度范围-30°C至 60°C; TempU06 L60 温度范围-60°C至 160°C; TempU06 温度范围-80°C至 80°C; TempU06 L100 温度范围-100°C至 80°C; TempU06 L200 温度范围-200°C至 80°C; TempU03 湿度范围 0%至 100%; TempU08 温度范围-30°C至 60°C; 【报警延时时间】 温湿度值超出报警值,并引发报警事件。

【行程描述】 检测任务的简短描述, 27 个字符或数字。

【保存配置文件】点击之后,软件会将界面的配置参数生成一个.congfig文件,可自己命名,默认保存在"Config"目录下。

【打开配置文件】选择配置文件,点击之后,软件会读取此配置文件的配置参数,并显示在配置界面。

【删除】选择配置文件,点击删除之后,此配置文件会被删除。

【读取】读取记录仪的配置参数

【保存】保存记录仪的配置参数

【恢复默认】配置界面显示为记录仪的出厂配置参数,必须点击保存,才可修改 记录仪为出厂设置。

注意:如果进行了参数设置且点击了保存,记录仪中存储的数据将会被清除。

# 八、数据管理

| 🗙 温湿度管理软件                 | - |    | -       |              |            |                |                 |                           |          |            |          | X  |
|---------------------------|---|----|---------|--------------|------------|----------------|-----------------|---------------------------|----------|------------|----------|----|
|                           |   |    | の数据管理   | <b>同日本</b>   | ()<br>软件设置 |                | j<br>;Ŧ         | <b>?</b><br><sup>帮助</sup> |          |            |          |    |
| 查询条件                      |   | 编号 | 设备      |              | 数据点数       | 最大值            | 最小值             | 起始时间                      |          | 结束时间       |          | 状态 |
| 设备编号                      |   | 1  | TZ17128 | 88882-000001 | 105        | 25°⊂<br>%      | 23.7°C<br>%     | 2019/12/11                | 16:19:48 | 2019/12/11 | 16:37:08 | 正常 |
|                           |   | 2  | TZ17128 | 88882-000002 | 5094       | 25.8°⊂<br>%    | 21.1℃<br>%      | 2019/12/11                | 19:07:32 | 2019/12/12 | 09:16:22 | 正常 |
| 起始时间                      |   | 3  | TZ20180 | 10111-000001 | 191        | 26.1℃<br>43.9% | 23.4°C<br>39%   | 2019/12/11                | 16:37:05 | 2019/12/11 | 17:24:35 | 正常 |
| 2019-01-01 00:00:         |   | 4  | TZ20180 | 10111-000002 | 7631       | 25.3℃<br>61.1% | 21.9°C<br>41.9% | 2019/12/12                | 09:29:06 | 2019/12/13 | 17:16:36 | 报警 |
| 结束时间                      |   | 5  | TZ20180 | 10111-000003 | 106        | 26.8°C         | 24.2°C          | 2019/12/13                | 21:16:21 | 2019/12/13 | 21:42:36 | 报警 |
| 2019-12-14 22:00: 🗘 💌     | - | I  | 1       |              |            | 37.370         | 30.070          |                           |          |            |          |    |
| 最近                        |   |    |         |              |            |                |                 |                           |          |            |          |    |
| <ul> <li>自定义选择</li> </ul> |   |    |         |              |            |                |                 |                           |          |            |          |    |
| ◎ 1个月<br>◎ 3个月            |   |    |         |              |            |                |                 |                           |          |            |          |    |
| © ¥年 <b>1</b>             |   |    |         |              |            |                |                 |                           |          |            |          |    |
| □ 报警                      |   |    |         |              |            |                |                 |                           |          |            |          |    |
| 检索                        |   |    |         |              |            |                |                 |                           |          |            |          |    |
|                           |   |    |         |              | ×          | ◀ 第            | 1页 🕨            | • ▶ 共1页                   | 1        |            |          |    |
| 备份/还原                     | 5 |    |         |              |            |                |                 | 多选上                       | 比较       | 查看详细       | #J(      | 除  |
| TempU03 已连接               |   |    |         |              |            |                |                 | 2                         |          | 3          | 4        |    |

#### 1. 筛选数据

历史数据默认显示所有数据,用户也可根据四种方式查询所需数据:

(1) 填入指定的设备编号,只显示此设备编码的所有数据;

(2) 自定义选择,可设置起始时间和结束时间,软件会自动筛选出该时间段内的历史数据;

(3) 可选择最近一个月、三个月、六个月的数据;

(4) 勾选"报警",只显示报警数据;

# 2. 多选择比较

| 🗙 温度管理软件                                                                                                    |                                                                                                    |                                                                                                    |                                                                                                    |                                                                                                    |                                                                                                    |                                                                                                    |                                                                                                    | _                                                                                        |                                                                                  | ×                                                                                                    |
|----------------------------------------------------------------------------------------------------|----------------------------------------------------------------------------------------------------|----------------------------------------------------------------------------------------------------|----------------------------------------------------------------------------------------------------|----------------------------------------------------------------------------------------------------|----------------------------------------------------------------------------------------------------|----------------------------------------------------------------------------------------------------|----------------------------------------------------------------------------------------------------|------------------------------------------------------------------------------------------|----------------------------------------------------------------------------------|----------------------------------------------------------------------------------------------------|
|                                                                                                    |                                                                                                    | ~~ <b>F</b>                                                                                                    |                                                                                                    |                                                                                                    |                                                                                                    |                                                                                                    |                                                                                                    | 7                                                                                        |                                                                                  |                                                                                                    |
|                                                                                                    |                                                                                                    |                                                                                                    | <b>Q</b>                                                                                                    |                                                                                                    |                                                                                                    |                                                                                                    | U                                                                                                    |                                                                                          |                                                                                  |                                                                                                    |
| 设备报告                                                                                                    | 配置 类                                                                                                    | 救据管理 导入/导出                                                                                                    | 软件设置                                                                                                    | ¥                                                                                                    | Ŧ                                                                                                    | 帮助                                                                                                    | 退出                                                                                                    |                                                                                          |                                                                                  |                                                                                                    |
| 查询条件                                                                                                    | □ 编号                                                                                                    | 设备                                                                                                    | 数据点数                                                                                                    | 最大值                                                                                                    | 最小值                                                                                                    | 起始时间                                                                                                    |                                                                                                    | 结束时间                                                                                     |                                                                                  | 状态                                                                                                    |
| 设备编号                                                                                                    | 15                                                                                                    | TZ2018010111-000002                                                                                                    | 13                                                                                                    | 28.7°C                                                                                                    | 28.3°C                                                                                                    | 2019/09/25                                                                                                    | 5 14:23:50                                                                                                    | 2019/09/25                                                                               | 14:25:50                                                                         | 报警                                                                                                    |
|                                                                                                    | 16                                                                                                    | TZ1712888888-000002                                                                                                    | 15                                                                                                    | 28°C                                                                                                    | 27.8°C                                                                                                    | 2019/10/30                                                                                                    | ) 15:15:17                                                                                                    | 2019/10/30                                                                               | 15:17:37                                                                         | 正常                                                                                                    |
| 起始时间                                                                                                    | 19                                                                                                    | TZ1712888882-000003                                                                                                    | 14                                                                                                    | 47.7%<br>30.9°C                                                                                                    | 45.5%<br>29.7°C                                                                                                    | 2019/11/14                                                                                                    | 17:57:17                                                                                                    | 2019/11/14                                                                               | 17:59:53                                                                         | 报警                                                                                                    |
| 2019-01-01 00:00: 🗘 🗸                                                                                                    |                                                                                                    | T72018010111-000015                                                                                                    | 22000                                                                                                    | %                                                                                                    | %                                                                                                    | 2010/10/14                                                                                                    | 110.22.14                                                                                                    | 2010/10/15                                                                               | 04-16-22                                                                         | ±23 555                                                                                                |
| (注声时间                                                                                                    |                                                                                                    | 122018010111-000015                                                                                                    | 32000                                                                                                    | 96.4%                                                                                                    | -29.1 C<br>56%                                                                                                    | 2019/10/14                                                                                                    | 19.23.14                                                                                                    | 2019/10/15                                                                               | 04.10.33                                                                         | 자금                                                                                                    |
| 2010-12-11 00:23.                                                                                                    | 22                                                                                                    | TZ1810300185-000002                                                                                                    | 8163                                                                                                    | 26.5°C<br>100%                                                                                                    | -19.1°C<br>30%                                                                                                    | 2019/11/14                                                                                                    | 10:10:48                                                                                                    | 2019/11/15                                                                               | 08:51:08                                                                         | 报警                                                                                                    |
| 2019-12-11 09.23.                                                                                                    | 23                                                                                                    | TZ2019042601-000001                                                                                                    | 13                                                                                                    | 30.6°C                                                                                                    | 30°C                                                                                                    | 2019/11/18                                                                                                    | 3 15:09:10                                                                                                    | 2019/11/18                                                                               | 15:11:10                                                                         | 报警                                                                                                    |
| 最近                                                                                                    | 24                                                                                                    | TZ2018010111-000016                                                                                                    | 2                                                                                                    | 23.4°C                                                                                                    | 23.4°C                                                                                                    | 2019/12/09                                                                                                    | 0 10:38:23                                                                                                    | 2019/12/09                                                                               | 10:38:33                                                                         | 报警                                                                                                    |
| <ul> <li>自定义选择</li> <li>1 A B</li> </ul>                                                                                                    |                                                                                                    |                                                                                                    |                                                                                                    | 36%                                                                                                    | 33%                                                                                                    |                                                                                                    |                                                                                                    |                                                                                          |                                                                                  |                                                                                                    |
| ○ 1个月<br>○ 3个月                                                                                                    |                                                                                                    |                                                                                                    |                                                                                                    |                                                                                                    |                                                                                                    |                                                                                                    |                                                                                                    |                                                                                          |                                                                                  |                                                                                                    |
| ○ 半年                                                                                                    |                                                                                                    |                                                                                                    |                                                                                                    |                                                                                                    |                                                                                                    |                                                                                                    |                                                                                                    |                                                                                          |                                                                                  |                                                                                                    |
|                                                                                                    |                                                                                                    |                                                                                                    |                                                                                                    |                                                                                                    |                                                                                                    |                                                                                                    |                                                                                                    |                                                                                          |                                                                                  |                                                                                                    |
| □ 报答                                                                                                    |                                                                                                    |                                                                                                    |                                                                                                    |                                                                                                    |                                                                                                    |                                                                                                    |                                                                                                    |                                                                                          |                                                                                  |                                                                                                    |
| 14.7                                                                                                    |                                                                                                    |                                                                                                    |                                                                                                    |                                                                                                    |                                                                                                    |                                                                                                    |                                                                                                    |                                                                                          |                                                                                  |                                                                                                    |
| 检索                                                                                                    |                                                                                                    |                                                                                                    | ×                                                                                                    | ◀ 第                                                                                                    | 1页 🕨                                                                                                    | ▶ 共1页                                                                                                    |                                                                                                    |                                                                                          |                                                                                  |                                                                                                    |
| <b>条</b> 心/环直                                                                                                    |                                                                                                    |                                                                                                    |                                                                                                    |                                                                                                    |                                                                                                    | <u>多</u> )<br>注:                                                                                                    | ±0                                                                                                    | 杏毛洋油                                                                                     | 血腔                                                                               |                                                                                                    |
| 単切り立体                                                                                                    |                                                                                                    |                                                                                                    |                                                                                                    |                                                                                                    |                                                                                                    | 92210                                                                                                    | +X                                                                                                    | 보십년행                                                                                     | 111197                                                                           |                                                                                                    |
| TempU03 已连接                                                                                                    |                                                                                                    |                                                                                                    |                                                                                                    |                                                                                                    |                                                                                                    |                                                                                                    |                                                                                                    |                                                                                          |                                                                                  |                                                                                                    |
| r                                                                                                    |                                                                                                    |                                                                                                    |                                                                                                    |                                                                                                    |                                                                                                    |                                                                                                    |                                                                                                    |                                                                                          |                                                                                  |                                                                                                    |
| 🗙 温度管理软件                                                                                                    |                                                                                                    |                                                                                                    |                                                                                                    |                                                                                                    |                                                                                                    |                                                                                                    |                                                                                                    |                                                                                          |                                                                                  | ×                                                                                                    |
|                                                                                                    |                                                                                                    | <u>*</u>                                                                                                    | *                                                                                                    |                                                                                                    |                                                                                                    | 0                                                                                                    | d                                                                                                    |                                                                                          |                                                                                  | ×                                                                                                    |
|                                                                                                    |                                                                                                    | <b>*</b>                                                                                                    | Ø                                                                                                    |                                                                                                    | )                                                                                                    | ?                                                                                                    | Ċ                                                                                                    |                                                                                          |                                                                                  | ×                                                                                                    |
| ※ 温度管理软件       ↓     ↓     ↓     ↓     ↓       ↓     ↓     ↓     ↓     ↓       ↓     ↓     ↓     ↓     ↓       ↓     ↓     ↓     ↓     ↓                                                                                                    |                                                                                                    | 次据管理         导入/导出                                                                                                    | <b>秋</b> 件设置                                                                                                    | ž                                                                                                    | <b>)</b>                                                                                                    | <b>?</b><br><sup>帮助</sup>                                                                                                    | し。                                                                                                    |                                                                                          |                                                                                  | ×                                                                                                    |
| <ul> <li>※ 温度管理软件</li> <li>↓</li> <li>↓</li> <li< td=""><td><ul> <li>配置</li> <li>編号</li> </ul></td><td></td><td>(文)<br/>软件设置 数据点数</td><td>安 最大值</td><td>于最小值</td><td><b>?</b><br/>帮助<br/>起始时间</td><td>し。</td><td></td><td></td><td>×</td></li<></ul> | <ul> <li>配置</li> <li>編号</li> </ul>                                                                                                    |                                                                                                    | (文)<br>软件设置 数据点数                                                                                                    | 安 最大值                                                                                                    | 于最小值                                                                                                    | <b>?</b><br>帮助<br>起始时间                                                                                                    | し。                                                                                                    |                                                                                          |                                                                                  | ×                                                                                                    |
| <ul> <li>※ 温度管理软件</li> <li>↓ ② ④</li> <li>↓ ② ●</li> <li>↓ ② ●</li> <li>↓ ② ●</li> <li>↓ ② ●</li> <li>↓ ③</li> <li>↓ ③</li> <li>↓ ③</li> <li>↓ ③</li> <li>↓ ③</li> <li>↓ ③</li> <li>↓ ③</li> <li>↓ ③</li> <li>↓ ③</li> <li>↓ ③</li> <li>↓ ③</li> <li>↓ ③</li> <li>↓ ③</li> <li>↓ ③</li> <li>↓ ③</li> <li>↓ ③</li> <li>↓ ③</li> <li>↓ ③</li> <li>↓ ③</li> <li>↓ ③</li> <li>↓ ④</li> <li>↓ ④</li> <li>↓ ④</li> <li>↓ ④</li> <li>↓ ④</li> <li>↓ ④</li> <li>↓ ④</li> <li>↓ ④</li> <li>↓ ④</li> <li>↓ ④</li> <li>↓ ④</li> <li>↓ ●</li> <li>↓ ●</li></ul>                                                                                                    | 記<br>配置<br>(<br>集号<br>15                                                                                                    |                                                                                                    | 软件设置           数据点数           13                                                                                                    | 关<br>最大值<br>28.7°C<br>61.6%                                                                                                    | 于<br>最小值<br>28.3℃<br>52.7%                                                                                                    | <b>2019/09/25</b>                                                                                                    | <b>し</b><br>退出                                                                                                    |                                                                                          | 14:25:50                                                                         | ×<br>状态<br>报警                                                                                          |
| <ul> <li>※ 温度管理软件</li> <li>② 查询条件</li> <li>设备编号</li> </ul>                                                                                                    | 記置<br>第<br>日<br>日<br>日<br>日<br>日<br>日<br>日                                                                                                    |                                                                                                    | 软件设置<br>数据点数<br>13<br>15                                                                                                    | ★<br>最大值<br>28.7°C<br>61.6%<br>28°C<br>28°C<br>47.7°C                                                                                                    | 景小值<br>28.3°C<br>52.7%<br>27.8°C<br>45.5°                                                                                                    | 2019/10/30                                                                                                    | J 14:23:50<br>0 15:15:17                                                                                                    |                                                                                          | 14:25:50<br>15:17:37                                                             | ×<br>状态<br>报警<br>正常                                                                                    |
| <ul> <li>※ 温度管理软件</li> <li>设备</li> <li>資為条件</li> <li>设备编号</li> <li>起始时间</li> </ul>                                                                                                    | 配置<br>第<br>第<br>第<br>第<br>第<br>第<br>第<br>第<br>第<br>第<br>第<br>第<br>第<br>第<br>第<br>第<br>第<br>第<br>第                                                                                                    | か協会 では、またまでは、またま い い い い い い い い い い い い い い い い い い                                                                                                    | <ul> <li>软件设置</li> <li>数据点数</li> <li>13</li> <li>15</li> <li>14</li> </ul>                                                                                                    | 美<br>最大值<br>28.7℃<br>61.6%<br>28℃<br>47.7%<br>30.9℃                                                                                                    | 景小值<br>28.3°C<br>52.7%<br>27.8°C<br>45.5%<br>29.7°C                                                                                                    | 2019/10/30<br>2019/11/14                                                                                                    | 退出<br>5 14:23:50<br>0 15:15:17<br>+ 17:57:17                                                                                     | 结束时间<br>2019/09/25<br>2019/10/30<br>2019/11/14                                           | 14:25:50<br>15:17:37<br>17:59:53                                                 | ×<br>状态<br>警<br>报<br>野                                                                                 |
| <ul> <li>※ 温度管理软件</li> <li>資金</li> <li>查询条件</li> <li>设备编号</li> <li>起始时间</li> <li>2019-01-01 00:00:</li> </ul>                                                                                                    | 記置<br>縦置<br>二<br>編号<br>15<br>16<br>ダ<br>19<br>20                                                                                                    |                                                                                                    | x件设置<br>数据点数<br>13<br>15<br>14                                                                                                    | ★<br>最大值<br>28.7°C<br>61.6%<br>28°C<br>47.7%<br>30.9°C<br>47.7%<br>30.9°C<br>47.7%<br>30.9°C<br>47.7%<br>28°C<br>47.7%                                                                                                    | →<br>景小值<br>28.3°C<br>52.7%<br>27.8°C<br>45.5%<br>29.7°C<br>%                                                                                                    | 武功     武功     武功     赵始时周     2019/09/29     2019/10/30     2019/11/14     2019/11/14     2019/11/14     2019/11/14     2019/11/14     2019/11/14     2019/11/14     2019/11/14     2019/11/14     2019/11/14     2019/11/14     2019/11/14     2019/11/14     2019/11/14     2019/11/14     2019/11/14     2019/11/14     2019/11/14     2019/11/14     2019/11/14     2019/11/14     2019/11/14     2019/11/14     2019/11/14     2019/11/14     2019/11/14     2019/11/14     2019/11/14     2019/11/14     2019/11/14     2019/11/14     2019/11/14     2019/11/14     2019/11/14     2019/11/14     2019/11/14     2019/11/14     2019/11/14     2019/11/14     2019/11/14     2019/11/14     2019/11/14     2019/11/14     2019/11/14     2019/11/14     2019/11/14     2019/11/14     2019/11/14     2019/11/14     2019/11/14     2019/11/14     2019/11/14     2019/11/14     2019/11/14     2019/11/14     2019/11/14     2019/11/14     2019/11/14     2019/11/14     2019/11/14     2019/11/14     2019/11/14     2019/11/14     2019/11/14     2019/11/14     2019/11/14     2019/11/14     2019/11/14     2019/11/14     2019/11/14     2019/11/14     2019/11/14     2019/11/14     2019/11/14     2019/11/14     2019/11/14     2019/11/14     2019/11/14     2019/11/14     2019/11/14     2019/11/14     2019/11/14     2019/11/14     2019/11/14     2019/11/14     2019/11/14     2019/11/14     2019/11/14     2019/11/14     2019/11/14     2019/11/14     2019/11/14     2019/11/14     2019/11/14     2019/11/14     2019/11/14     2019/11/14     2019/11/14     2019/11/14     2019/11     2019/11     2019/11     2019/11     2019/11     2019/11     2019/11     2019/11     2019/11     2019/11     2019/11     2019/11     2019/11     2019/11     2019/11     2019/11     2019/11     2019/11     2019/11     2019/11     2019/11     2019/11     2019/11     2019/11     2019/11     2019/11     2019/11     2019/11     2019/11     2019/11     2019/11     2019/11     2019/11     2019/11     2019/11     2019/11     2019/11     2019/11     2019/11     2019/11     2019/11         | 退出<br>5 14:23:50<br>0 15:15:17<br>4 17:57:17<br>+ 19:23:14                                                                       | /////////////////////////////////////                                                    | 14:25:50<br>15:17:37<br>17:59:53<br>04:16:33                                     | ×<br>状态<br>置<br>服<br>署<br>报                                                                            |
| <ul> <li>※ 温度管理软件</li> <li>資金</li> <li>査询条件</li> <li>设备编号</li> <li>起始时间</li> <li>2019-01-01 00:00: ◆ ▼</li> <li>減率时间</li> </ul>                                                                                                    | 配置<br>第<br>第<br>第<br>第<br>第<br>第<br>第<br>第<br>第<br>第<br>第<br>第<br>第<br>第<br>第<br>第<br>第<br>第<br>第                                                                                                    |                                                                                                    | 软件设置 数据点数 13 15 14 22000                                                                                                    |                                                                                                    | 景小值<br>28.3°C<br>52.7%<br>27.8°C<br>45.5%<br>29.7°C<br>%                                                                                                    |                                                                                                    | 退出<br>5 14:23:50<br>9 15:15:17<br>17:57:17<br>19:23:14                                                                           | 结東时间<br>2019/09/25<br>2019/10/30<br>2019/11/14<br>2019/10/15                             | 14:25:50<br>15:17:37<br>17:59:53<br>04:16:33                                     | ×<br>状报<br>正<br>常<br>招<br>密<br>和<br>四<br>四<br>四<br>四<br>四<br>四<br>四<br>四<br>四<br>四<br>四<br>四<br>四      |
| <ul> <li>※ 温度管理软件</li> <li>資金</li> <li>查询条件</li> <li>设备编号</li> <li>起始时间</li> <li>2019-01-01 00:00: ♀ ▼</li> <li>結束时间</li> <li>2019-12-11 09:23: ☆ ▼</li> </ul>                                                                                                    | 配置<br>第<br>第<br>第<br>第<br>第<br>第<br>第<br>第<br>第<br>第<br>第<br>第<br>第<br>第<br>第<br>第<br>第<br>第<br>第                                                                                                    |                                                                                                    | xx件设置<br>数据点数<br>13<br>15<br>14                                                                                                    | また<br>また<br>また<br>また<br>また<br>また<br>また<br>また<br>また<br>また                                                                                                    | ● 示 ● 示 </td <td>2019/10/12<br/>2019/09/25<br/>2019/10/30<br/>2019/11/14<br/>2019/11/14<br/>×<br/>15/11/14</td> <td>道出<br/>5 14:23:50<br/>9 15:15:17<br/>+ 17:57:17<br/>+ 19:23:14<br/>+ 10:10:48</td> <td>/////////////////////////////////////</td> <td>14:25:50<br/>15:17:37<br/>17:59:53<br/>04:16:33<br/>08:51:08</td> <td>×<br/>状<br/>悲<br/>常<br/>常<br/>響<br/>服<br/>署<br/>服<br/>署</td> | 2019/10/12<br>2019/09/25<br>2019/10/30<br>2019/11/14<br>2019/11/14<br>×<br>15/11/14                                                                                                    | 道出<br>5 14:23:50<br>9 15:15:17<br>+ 17:57:17<br>+ 19:23:14<br>+ 10:10:48                                                         | /////////////////////////////////////                                                    | 14:25:50<br>15:17:37<br>17:59:53<br>04:16:33<br>08:51:08                         | ×<br>状<br>悲<br>常<br>常<br>響<br>服<br>署<br>服<br>署                                                         |
| <ul> <li>※ 温度管理软件</li> <li>设备</li> <li>查询条件</li> <li>设备编号</li> <li>起始时间</li> <li>2019-01-01 00:00: ◆ ▼</li> <li>结束时间</li> <li>2019-12-11 09:23: ◆ ▼</li> </ul>                                                                                                    | <ul> <li>配置</li> <li>編号</li> <li>15</li> <li>16</li> <li>✓ 19</li> <li>20</li> <li>✓ 22</li> <li>23</li> </ul>                                                                                                    |                                                                                                    | 软件设置<br>数据点数<br>13<br>15<br>14                                                                                                    | ★ 最大值 28.7°C 61.6% 28°C 47.7% 30.9°C% 30.9°C% 30.9°C 30.9°C                                                                                                    | 景小值<br>28.3℃<br>52.7%<br>29.7℃<br>45.5%<br>29.7℃<br>%                                                                                                    | を<br>並<br>が<br>助<br>を<br>始<br>时<br>同<br>2019/10/30<br>2019/10/30<br>2019/11/14<br>、<br>19/11/14<br>い<br>19/11/14                                                                                                    | 退出<br>5 14:23:50<br>9 15:15:17<br>+ 17:57:17<br>+ 19:23:14<br>+ 10:10:48<br>8 15:09:10                                           | 结束时间<br>2019/09/25<br>2019/10/30<br>2019/11/14<br>2019/10/15<br>2019/11/15<br>2019/11/18 | 14:25:50<br>15:17:37<br>17:59:53<br>04:16:33<br>08:51:08<br>15:11:10             | ×<br>状态<br>著<br>第<br>署<br>援<br>署<br>援<br>署<br>援<br>署                                                   |
| <ul> <li>※ 温度管理软件</li> <li>设备</li> <li>查询条件</li> <li>设备编号</li> <li>起始时间</li> <li>2019-01-01 00:00: ◆ ×</li> <li>結束时间</li> <li>2019-12-11 09:23: ◆ ×</li> <li>最近</li> </ul>                                                                                                    | <ul> <li>配置</li> <li>編号</li> <li>15</li> <li>16</li> <li>ダ 19</li> <li>20</li> <li>ダ 22</li> <li>23</li> <li>24</li> </ul>                                                                                                    | 数据管理<br>设备<br>TZ2018010111-000002<br>TZ1712888888-000003<br>TZ1712888882-000003<br>TZ1712888882-00003<br>TZ1712888882-00003<br>TZ1712888882-000003<br>TZ1712888882-000003<br>TZ1712888882-000003<br>TZ1712888882-000003<br>TZ1712888882-000003<br>TZ1712888882-000003<br>TZ1712888882-000003<br>TZ1712888882-000003<br>TZ1712888882-000003<br>TZ1712888882-000003<br>TZ1712888882-000003<br>TZ1712888882-000003<br>TZ1712888882-000003<br>TZ18<br>() 温度<br>TZ20<br>() 過 | 软件设置<br>数据点数<br>13<br>15<br>14                                                                                                    | ★<br>量大值<br>28.7°C<br>61.6%<br>28°C<br>47.7%<br>30.9°C<br>%<br>30.9°C<br>%<br>30.9°C                                                                                                    | 景小值<br>28.3℃<br>52.7%<br>45.5%<br>29.7℃<br>%                                                                                                    | 記録目間     2019/10/30     2019/11/14     2019/11/14     15/11/14     15/11/14     15/11/14     15/12/05                                                                                                    | 通出<br>5 14:23:50<br>0 15:15:17<br>4 17:57:17<br>4 19:23:14<br>4 10:10:48<br>8 15:09:10<br>0 10:38:23                             |                                                                                          | 14:25:50<br>15:17:37<br>17:59:53<br>04:16:33<br>08:51:08<br>15:11:10<br>10:38:33 | ×<br>状报<br>正<br>报<br>报<br>报<br>报<br>服<br>語<br>警<br>警<br>警<br>警<br>警<br>警<br>警<br>警<br>警<br>警<br>警<br>警 |
| <ul> <li>※ 温度管理软件</li> <li>设备</li> <li>查询条件</li> <li>设备编号</li> <li>建始时间</li> <li>2019-01-01 00:00: ◆ ▼</li> <li>結束时间</li> <li>2019-12-11 09:23: ◆ ▼</li> <li>最近</li> <li>● 自定义选择</li> <li>● 自定义选择</li> </ul>                                                                                                    | <ul> <li>配置</li> <li>第</li> <li>第</li> <li>第</li> <li>第</li> <li>第</li> <li>第</li> <li>第</li> <li>15</li> <li>16</li> <li>19</li> <li>20</li> <li>21</li> <li>23</li> <li>24</li> </ul>                                                                                                    |                                                                                                    | 較件设置<br>数据点数<br>13<br>15<br>14                                                                                                    | ★<br>最大值<br>28.7°C<br>61.6%<br>28°C<br>47.7%<br>30.9°C<br>%<br>30.9°C<br>%<br>25.1°C                                                                                                    | 录小值<br>28.3°C<br>52.7%<br>27.8°C<br>45.5%<br>29.7°C<br>%                                                                                                    | ま始时間 2019/09/25 2019/10/30 2019/11/14 2019/11/14 19/11/14 19/11/14 19/11/14 19/12/05                                                                                                    | 通出 5 14:23:50 5 14:23:50 1 15:15:17 4 17:57:17 4 19:23:14 4 10:10:48 3 15:09:10 9 10:38:23                                       | /////////////////////////////////////                                                    | 14:25:50<br>15:17:37<br>17:59:53<br>04:16:33<br>08:51:08<br>15:11:10<br>10:38:33 | ×<br>状況<br>正<br>报<br>語<br>語<br>語<br>語<br>語<br>語                                                        |
| <ul> <li>※ 温度管理软件</li> <li>→ 直询条件</li> <li>→ 直询条件</li> <li>→ 设备编号</li> <li>→ 担独时间</li> <li>2019-01-01 00:00: ◆ ▼</li> <li>         · 查询条件</li> <li>2019-12-11 09:23: ◆ ▼</li> <li>         · 最近         · ● 自定义选择         · 1 个月         · 3 个月     </li> </ul>                                                                                                    | <ul> <li>配置</li> <li>第</li> <li>第</li> <li>16</li> <li>第</li> <li>16</li> <li>16</li></ul> |                                                                                                    | 文件设置<br>数据点数<br>13<br>15<br>14<br>23000<br>(<br>(<br>)                                                                                                    | ★<br>量大值<br>28.7°C<br>61.6%<br>28°C<br>47.7%<br>30.9°C<br>%<br>30.9°C<br>%<br>25.1°C<br>25.1°C<br>2 | 录小值<br>28.3°C<br>52.7%<br>45.5%<br>29.7°C<br>%                                                                                                    | を<br>を<br>が<br>前<br>2019/09/25<br>2019/10/30<br>2019/11/14<br>19/11/14<br>19/11/14<br>19/11/18<br>19/12/05                                                                                                    | 通出<br>5 14:23:50<br>0 15:15:17<br>4 19:23:14<br>4 19:23:14<br>4 10:10:48<br>3 15:09:10<br>9 10:38:23                             | /////////////////////////////////////                                                    | 14:25:50<br>15:17:37<br>17:59:53<br>04:16:33<br>08:51:08<br>15:11:10<br>10:38:33 | × 志音 常 語 音 音 音 音                                                                                       |
| <ul> <li>※ 温度管理软件</li> <li>         · 直询条件         · 设备编号         · 直询条件         · 设备编号         · 应给时间         · 2019-01-01 00:00: ◆ ▼         · 结束时间         · 2019-12-11 09:23: ◆ ▼         · 最近         • 自定义选择         · 1个月         · 3个月         · 半年         </li> </ul>                                                                                                    | 配置<br>第<br>第号<br>○<br>15<br>○<br>16<br>○<br>19<br>○<br>20<br>○<br>22<br>○<br>23<br>○<br>24                                                                                                    |                                                                                                    | 软件设置<br>数据点数<br>13<br>15<br>14<br>23000<br>一                                                                                                    | ★<br>最大値<br>28.7°C<br>61.6%<br>28°C<br>47.7%<br>30.9°C<br>%<br>つ 温度<br>取消                                                                                                    | 景小值<br>28.3°C<br>52.7%<br>45.5%<br>29.7°C<br>%                                                                                                    | 起始时間 2019/09/25 2019/10/30 2019/11/14 2019/11/14 15/11/14 15/11/14 15/12/05                                                                                                    | 通出 5 14:23:50 5 14:23:50 9 15:15:17 4 17:57:17 4 19:23:14 4 10:10:48 8 15:09:10 9 10:38:23                                       | /////////////////////////////////////                                                    | 14:25:50<br>15:17:37<br>17:59:53<br>04:16:33<br>08:51:08<br>15:11:10<br>10:38:33 | ×                                                                                                    |
| <ul> <li>※ 温度管理软件</li> <li>資資金</li> <li>資資金件</li> <li>设备编号</li> <li>送始时间</li> <li>2019-01-01 00:00: ◆ ▼</li> <li>结束时间</li> <li>2019-12-11 09:23: ◆ ▼</li> <li>最近</li> <li>● 自定义选择</li> <li>1个月</li> <li>3个月</li> <li>半年</li> </ul>                                                                                                    | ■<br>配置<br>第<br>第<br>第<br>第<br>第<br>第<br>第<br>15<br>16<br>「<br>19<br>20<br>✓<br>22<br>23<br>〕<br>24                                                                                                    |                                                                                                    | 文件设置<br>数据点数<br>13<br>15<br>14<br>23000<br>( )                                                                                                    | ★<br>景大値<br>28.7%<br>47.7%<br>30.9°C<br>47.7%<br>30.9°C<br>%<br>○ 温度<br>取消                                                                                                    | →<br>景小値<br>28.3°C<br>52.7%<br>27.8°C<br>45.5%<br>29.7°C<br>%                                                                                                    | 起始时间<br>2019/09/25<br>2019/10/30<br>2019/11/14<br>2019/11/14<br>2019/11/14<br>15/11/14<br>15/11/14                                                                                                    | 通出 5 14:23:50 9 15:15:17 4 17:57:17 4 19:23:14 5 10:10:48 8 15:09:10 9 10:38:23                                                  | /////////////////////////////////////                                                    | 14:25:50<br>15:17:37<br>17:59:53<br>04:16:33<br>08:51:08<br>15:11:10<br>10:38:33 | ×                                                                                                    |
| <ul> <li>※ 温度管理软件</li> <li>資資金</li> <li>査询条件</li> <li>设备编号</li> <li>起始时间</li> <li>2019-01-01 00:00: ◆ ▼</li> <li>結束时间</li> <li>2019-12-11 09:23: ◆ ▼</li> <li>最近</li> <li>● 自定义选择</li> <li>1个月</li> <li>3个月</li> <li>半年</li> <li>1 报警</li> </ul>                                                                                                    | <ul> <li>配置</li> <li>編号</li> <li>15</li> <li>16</li> <li>✓</li> <li>20</li> <li>✓</li> <li>21</li> <li>23</li> <li>24</li> </ul>                                                                                                    |                                                                                                    | 次件设置 数据点数 13 15 14 23000                                                                                                    | ★<br>最大値<br>28.7℃<br>47.7%<br>30.9℃<br>%<br>○ 温度<br>取消                                                                                                    | ■<br>景小値<br>28.3°C<br>52.7%<br>27.8°C<br>45.5%<br>29.7°C<br>%<br>20.1℃                                                                                                    | 記述時間<br>2019/09/25<br>2019/10/30<br>2019/11/14<br>2019/11/14<br>19/11/14<br>19/11/14<br>19/12/05                                                                                                    | 通出 5 14:23:50 9 15:15:17 4 17:57:17 4 19:23:14 4 10:10:48 3 15:09:10 9 10:38:23                                                  | /////////////////////////////////////                                                    | 14:25:50<br>15:17:37<br>17:59:53<br>04:16:33<br>08:51:08<br>15:11:10<br>10:38:33 | ×                                                                                                    |
| <ul> <li>※ 温度管理软件</li> <li></li></ul>                                                                                                    | <ul> <li>配置</li> <li>編号</li> <li>15</li> <li>16</li> <li>✓ 19</li> <li>20</li> <li>✓ 22</li> <li>23</li> <li>24</li> </ul>                                                                                                    |                                                                                                    | 文件设置 数据点数 13 15 14 233000 ( ) ( ) ( ) ( ) ( ) ( ) ( ) ( ) ( )                                                                                                    | また値<br>28.7°C<br>61.6%<br>28°C<br>47.7%<br>30.9°C<br>%<br>ご定 1°C                                                                                                    | ■<br>ま<br>ま<br>ま<br>ま<br>ま<br>ま<br>ま<br>ま<br>、<br>、<br>、<br>、<br>、<br>、<br>、<br>、<br>、<br>、<br>、<br>、<br>、                                                                                                    | ま始时間 2019/09/25 2019/10/30 2019/11/14 39/11/14 19/11/14 19/11/18 19/12/05                                                                                                    | UUUUUUUUUUUUUUUUUUUUUUUUUUUUUUUUUUUUU                                                                                            | /////////////////////////////////////                                                    | 14:25:50<br>15:17:37<br>17:59:53<br>04:16:33<br>08:51:08<br>15:11:10<br>10:38:33 | × 志音 常 语 音 音 音                                                                                         |
| <ul> <li>※ 温度管理软件</li> <li>设备</li> <li>查询条件</li> <li>设备编号</li> <li>应当条件</li> <li>设备编号</li> <li>起始时间</li> <li>2019-01-01 00:00: ◆ ▼</li> <li>结束时间</li> <li>2019-12-11 09:23: ◆ ▼</li> <li>最近</li> <li>● 自定义选择</li> <li>1个月</li> <li>3个月</li> <li>半年</li> <li>1 报警</li> <li>检索</li> </ul>                                                                                                    | <ul> <li>配置</li> <li>第</li> <li>第</li> <li>第</li> <li>第</li> <li>第</li> <li>第</li> <li>第</li> <li>第</li> <li>第</li> <li>第</li> <li>第</li> <li>15</li> <li>16</li> <li>19</li> <li>20</li> <li>21</li> <li>21</li> <li>22</li> <li>22</li> <li>23</li> <li>24</li> </ul>                                                                                                    |                                                                                                    | 文件设置 数据点数 13 15 14 22000                                                                                                    | また値<br>28.7°C<br>47.7%<br>30.9°C<br>%<br>つ湿度<br>取消                                                                                                    | ● 日本<br>一日本<br>一日本<br>日本<br>一日本<br>日本<br>一日本<br>日本<br>日本<br>日本<br>日本<br>日本<br>日本<br>日本<br>日本<br>日本                                                                                                    | 起始时間 2019/09/25 2019/10/30 2019/11/14 19/11/14 10/11/14 10/11/14 10/11/14 10/11/14 10/11 10/11/14 10/11/14 10/11/1 | b 14:23:50<br>b 15:15:17<br>f 19:23:14<br>f 19:23:14<br>f 10:10:48<br>g 15:09:10<br>p 10:38:23                                   | /////////////////////////////////////                                                    | 14:25:50<br>15:17:37<br>17:59:53<br>04:16:33<br>08:51:08<br>15:11:10<br>10:38:33 | × 志音 常 語 音 音 音 音                                                                                       |
| <ul> <li>※ 温度管理软件</li> <li></li></ul>                                                                                                    | ■<br>配置<br>第<br>第<br>第<br>第<br>第<br>第<br>15<br>16<br>√<br>19<br>20<br>√<br>22<br>23<br>24                                                                                                    |                                                                                                    | 文件设置 数据点数 13 15 14 23000                                                                                                    | ★<br>最大値<br>28.7°C<br>61.6%<br>28°C<br>47.7%<br>30.9°C<br>%<br>つ 湿度<br>取消                                                                                                    | 是小值<br>28.3°C<br>52.7%<br>45.5%<br>29.7°C<br>%<br>20.1%                                                                                                    | <ul> <li>              秋助      </li> <li>             北助时間         </li> <li>             2019/09/25         </li> <li>             2019/10/36         </li> <li>             2019/11/14         </li> <li>             19/11/14         </li> <li>             19/11/14         </li> <li>             19/11/14         </li> <li>             19/11/14         </li> <li>             19/11/14         </li> <li>             19/11/14         </li> </ul> <li> <ul> <li>             19/11/14         </li> </ul> </li> <li>             19/11/14         <ul> <li>             19/11/14         </li> <li>             19/12/05         </li> </ul> </li>                                                                                                    | 通出           5 14:23:50           9 15:15:17           4 17:57:17           4 19:23:14           8 15:09:10           9 10:38:23 |                                                                                          | 14:25:50<br>15:17:37<br>17:59:53<br>04:16:33<br>08:51:08<br>15:11:10<br>10:38:33 | ×                                                                                                    |
| <ul> <li>※ 温度管理软件</li> <li>資金</li> <li>査询条件</li> <li>设备编号</li> <li>起始时间</li> <li>2019-01-01 00:00: ◆ ▼</li> <li>結束时间</li> <li>2019-12-11 09:23: ◆ ▼</li> <li>最近</li> <li>● 自定义选择</li> <li>1个月</li> <li>3个月</li> <li>半年</li> <li>損容</li> <li>检索</li> <li>检索</li> </ul>                                                                                                    | ■<br>配置<br>第<br>第<br>第<br>第<br>第<br>第<br>第<br>第<br>15<br>16<br>マ<br>19<br>20<br>マ<br>22<br>23<br>24                                                                                                    |                                                                                                    | 文件设置<br>数据点数<br>13<br>15<br>14<br>23000<br>一<br>、 ()<br>、 ()<br>() | ★<br>最大值<br>28.7°C<br>47.7%<br>30.9°C<br>%<br>○ 湿度<br>取消                                                                                                    | 予<br>景小值<br>28.3°C<br>52.7%<br>27.8°C<br>45.5%<br>29.7°C<br>%<br>20.4℃                                                                                                    | <ul> <li>建始时间</li> <li>2019/09/25</li> <li>2019/10/30</li> <li>2019/11/14</li> <li>2019/11/14</li> <li>15/11/14</li> <li>15/11/14</li> <li>15/12/05</li> <li>● 共1页</li> <li>多选比</li> </ul>                                                                                                    | 通出           5 14:23:50           9 15:15:17           # 17:57:17           # 10:10:48           9 10:38:23           9 10:38:23 |                                                                                          | 14:25:50<br>15:17:37<br>17:59:53<br>04:16:33<br>08:51:08<br>15:11:10<br>10:38:33 | ×<br>秋报 正 报<br>招<br>招<br>招<br>招<br>招<br>招<br>招<br>招<br>招                                               |

用户首先点击数据表格选中要查看的多项数据,然后点击"多选比较",可选择 温度或者湿度进行比较,一次最多可选择五项数据进行比较。

## 3. 查看详细

| 🔀 温度管理软件          |    |                     |                   |                 |                 |                |          | _         | -          | ×  |
|-------------------|----|---------------------|-------------------|-----------------|-----------------|----------------|----------|-----------|------------|----|
|                   |    |                     | <b>()</b><br>软件设置 | , K             | <b>)</b>        | <b>?</b><br>帮助 | 山        |           |            |    |
| 查询条件              | 编号 | 设备                  | 数据点数              | 最大值             | 最小值             | 起始时间           |          | 结束时间      |            | 状态 |
| 设备编号              | 15 | TZ2018010111-000002 | 13                | 28.7℃<br>61.6%  | 28.3°C<br>52.7% | 2019/09/25     | 14:23:50 | 2019/09/2 | 5 14:25:50 | 报警 |
|                   | 16 | TZ1712888888-000002 | 15                | 28℃<br>47.7%    | 27.8℃<br>45.5%  | 2019/10/30     | 15:15:17 | 2019/10/3 | 0 15:17:37 | 正常 |
| 起始时间              | 19 | TZ1712888882-000003 | 14                | 30.9℃<br>%      | 29.7℃<br>%      | 2019/11/14     | 17:57:17 | 2019/11/1 | 4 17:59:53 | 报警 |
| 2019-01-01 00:00: | 20 | TZ2018010111-000015 | 32000             | 25.1°C<br>96.4% | -29.1℃<br>56%   | 2019/10/14     | 19:23:14 | 2019/10/1 | 5 04:16:33 | 报警 |
|                   | 22 | TZ1810300185-000002 | 8163              | 26.5°C          | -19.1°C         | 2019/11/14     | 10:10:48 | 2019/11/1 | 5 08:51:08 | 报警 |
| 2019-12-11 09:23: | 23 | TZ2019042601-000001 | 13                | 30.6°C          | 30°C<br>50.7%   | 2019/11/18     | 15:09:10 | 2019/11/1 | 8 15:11:10 | 报警 |
| 最近                | 24 | TZ2018010111-000016 | 2                 | 23.4°C          | 23.4°C          | 2019/12/09     | 10:38:23 | 2019/12/0 | 9 10:38:33 | 报警 |
| ○ 1个月             |    | 1                   |                   | 0070            | 00 /0           |                |          |           |            |    |
| ○ 3个月             |    |                     |                   |                 |                 |                |          |           |            |    |
| ○ 半年              |    |                     |                   |                 |                 |                |          |           |            |    |
| □ 报警              |    |                     |                   |                 |                 |                |          |           |            |    |
| 检索                |    |                     | ×                 | ◀ 第             | 1页 🕨            | ▶ 共1页          |          |           |            |    |
| 备份/还原             |    |                     |                   |                 |                 | 多选比较           | ġ 📄      | 查看详细      | ₩P         | ŧ  |
| TempU03 已连接       |    |                     |                   |                 |                 |                |          |           |            |    |

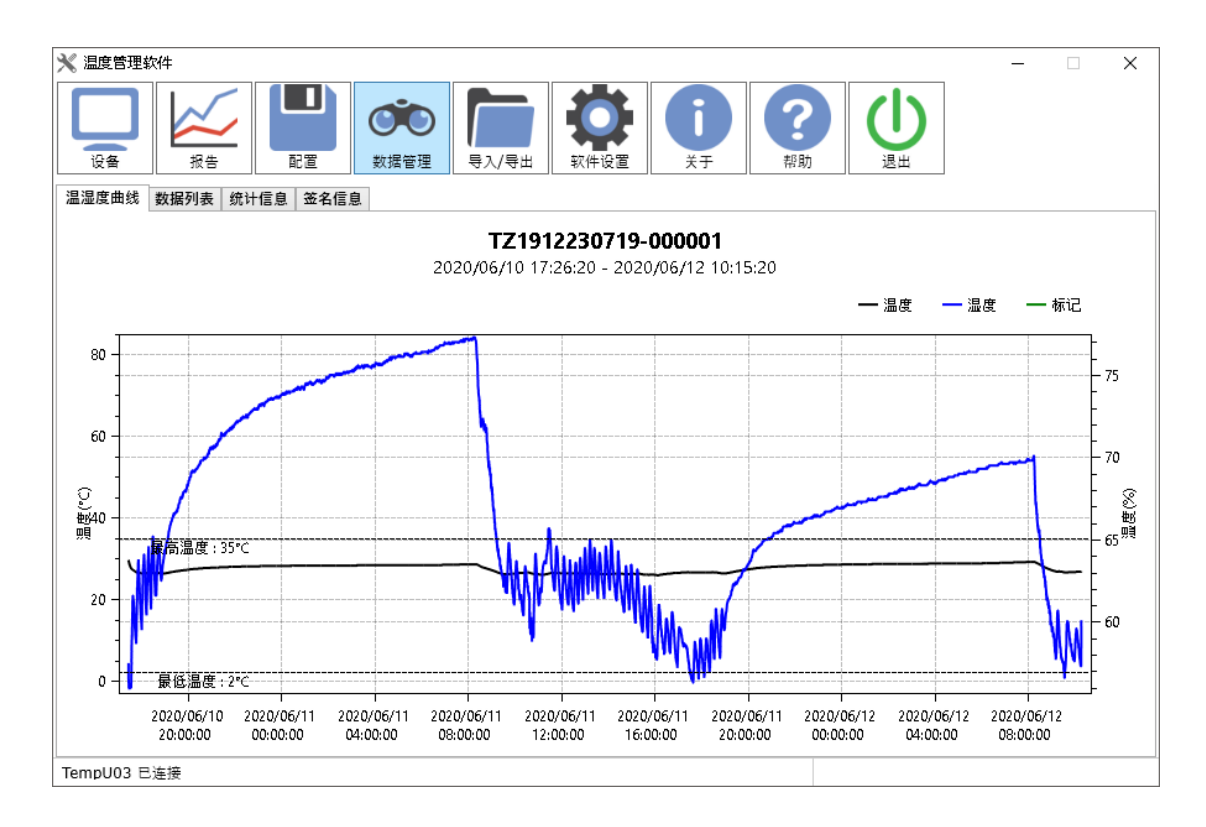

用户首先点击数据表格选中要查看的一项数据,然后点击"详细"。

# 4. 删除数据

| 🗙 温度管理软件                                |   |              |                                            |            |                 |                 |                           |          | -         | -         | ×    |
|-----------------------------------------|---|--------------|--------------------------------------------|------------|-----------------|-----------------|---------------------------|----------|-----------|-----------|------|
|                                         |   | <b>数</b> 据管理 | ▶<br>■  ■  ■  ■  ■  ■  ■  ■  ■  ■  ■  ■  ■ | ()<br>软件设置 | X               | <b>)</b>        | <b>?</b><br><sup>帮助</sup> | し        |           |           |      |
| 查询条件                                    | 1 | 嗣号 设备        |                                            | 数据点数       | 最大值             | 最小值             | 起始时间                      |          | 结束时间      |           | 状态   |
| 设备编号                                    |   | 5 TZ20       | 18010111-000002                            | 13         | 28.7℃<br>61.6%  | 28.3°C<br>52.7% | 2019/09/25                | 14:23:50 | 2019/09/2 | 5 14:25:5 | 0 报警 |
|                                         |   | 6 TZ17       | 12888888-000002                            | 15         | 28°⊂<br>47.7%   | 27.8°C<br>45.5% | 2019/10/30                | 15:15:17 | 2019/10/3 | 0 15:17:3 | 7 正常 |
| 起始时间                                    |   | 9 TZ17       | 12888882-000003                            | 14         | 30.9℃<br>%      | 29.7℃<br>%      | 2019/11/14                | 17:57:17 | 2019/11/1 | 4 17:59:5 | 3 报警 |
| 2019-01-01 00:00:                       | 2 | 0 TZ20       | 18010111-000015                            | 32000      | 25.1°C<br>96.4% | -29.1°C<br>56%  | 2019/10/14                | 19:23:14 | 2019/10/1 | 5 04:16:3 | 3 报警 |
| 结束时间<br>2019-12-11 09·23·▲▼             | 2 | 2 TZ18       | 10300185-000002                            | 8163       | 26.5°⊂<br>100%  | -19.1℃<br>30%   | 2019/11/14                | 10:10:48 | 2019/11/1 | 5 08:51:0 | 8 报警 |
|                                         | 2 | 3 TZ20       | 19042601-000001                            | 13         | 30.6°⊂<br>56.5% | 30℃<br>50.7%    | 2019/11/18                | 15:09:10 | 2019/11/1 | 8 15:11:1 | 0 报警 |
| <ul> <li>最近</li> <li>● 自定义洗择</li> </ul> | 2 | 4 TZ20       | 18010111-000016                            | 2          | 23.4°C<br>36%   | 23.4°C<br>33%   | 2019/12/09                | 10:38:23 | 2019/12/0 | 9 10:38:3 | 3 报警 |
| ○ 1个月                                   |   |              |                                            |            |                 |                 |                           |          |           |           |      |
| <ul> <li>○ 3个月</li> <li>○ 半年</li> </ul> |   |              |                                            |            |                 |                 |                           |          |           |           |      |
|                                         |   |              |                                            |            |                 |                 |                           |          |           |           |      |
| □ 报警                                    |   |              |                                            |            |                 |                 |                           |          |           |           |      |
| 检索                                      |   |              |                                            |            |                 |                 |                           |          |           |           |      |
|                                         |   |              |                                            | ×          | ◀ 第             | 1页 🕨            | ▶ 共1页                     |          |           |           | _    |
| 备份/还原                                   |   |              |                                            |            |                 |                 | 多选比                       | 较        | 查看详细      | ₩         | 除    |
| TempU03 已连接                             |   |              |                                            |            |                 |                 |                           |          |           |           |      |

用户首先点击数据表格选中要删除的一项数据,然后点击"删除"按钮,软件会 提示用户"是否删除数据?"用户确认后,该数据将 被删除,无法恢复。

# 5. 备份或还原

| 🗙 温度管理软件                              | . <del></del> . | × |
|---------------------------------------|-----------------|---|
|                                       |                 |   |
| 备份/还原                                 |                 |   |
|                                       |                 |   |
|                                       |                 |   |
|                                       |                 |   |
|                                       |                 |   |
| 备份数据                                  |                 |   |
| 还原数据                                  |                 |   |
|                                       |                 |   |
| 说明1、备份数据使用SQLite3数据库文件。2、还原数据会清空原有数据。 |                 |   |
|                                       |                 |   |
|                                       |                 |   |
|                                       |                 |   |
|                                       |                 |   |
|                                       |                 |   |
|                                       |                 |   |
|                                       |                 |   |
|                                       |                 |   |

1. 备份

备份所有数据。帮助您保护数据免受意外的损失。可以使用"备份"创建硬盘中数据的副本,然后将数据存储到其他存储设备使用。 2.还原

用于还原备份数据。

注:还原会覆盖掉软件现有的数据。

九、导入/导出

#### 1. 导出 PDF、CSV、TXT 数据文件

| 🗙 温度管理软件                 | _ | × |
|--------------------------|---|---|
|                          |   |   |
| - 守田<br>                 |   |   |
|                          |   |   |
|                          |   |   |
|                          |   |   |
| PDF CSV 记事本 私有格式 发送邮件 打印 |   |   |
|                          |   |   |
|                          |   |   |
| 导入                       |   |   |
|                          |   |   |
|                          |   |   |
|                          |   |   |
| 私有格式                     |   |   |
|                          |   |   |
|                          |   |   |
| TempU03 已连接              |   |   |

点击文件格式,软件会生成对应格式报告文件。默认保存在软根目录下。

# 2. 导出私有文件

| 🗙 温度管理软件                 | _ | × |
|--------------------------|---|---|
|                          |   |   |
| 导出                       |   |   |
| PDF<br>PDF<br>CSV<br>记事本 |   |   |
| ·号入                      |   |   |
| 私有格式                     |   |   |
| TempU03 已连接              |   |   |

用于在多台安装了"记录仪数据管理软件"的计算机之间共享数据。点击私有格式,软件会生成一个.dat文件。默认保存在软根目录下。

# 3. 发送 E-Mail

| 🗙 温度  | 管理软件   |                   | _ | - × |   |
|-------|--------|-------------------|---|-----|---|
| 设备    |        |                   |   |     |   |
| - 导出  |        |                   |   |     | ٦ |
|       | 💥 发送邮件 | ×                 |   |     |   |
|       | 收件人    | wa. = 206@163.com |   |     |   |
|       | 主题     | 数据报告              |   |     |   |
|       | 附件     | ✓ PDF ✓ CSV       |   |     |   |
|       | 内容     | 发送邮件 打印           |   |     |   |
|       |        |                   |   |     |   |
|       |        |                   |   |     |   |
| 导入    | -      |                   |   |     | Ĩ |
|       |        |                   |   |     |   |
|       |        |                   |   |     |   |
|       |        | 确定 取消             |   |     |   |
|       |        |                   |   |     |   |
|       |        | 私有格式              |   |     |   |
|       |        |                   |   |     |   |
|       |        |                   |   |     |   |
|       |        |                   |   |     |   |
| TempU | 03 已连接 |                   |   |     |   |

邮件的内容包括邮件标题、PDF、CSV 等,如果不想发送 PDF 或 CSV,可以不

选该项。

注:发送邮件前,需要先在"软件设置"中配置好邮箱信息。

## 4. 打印

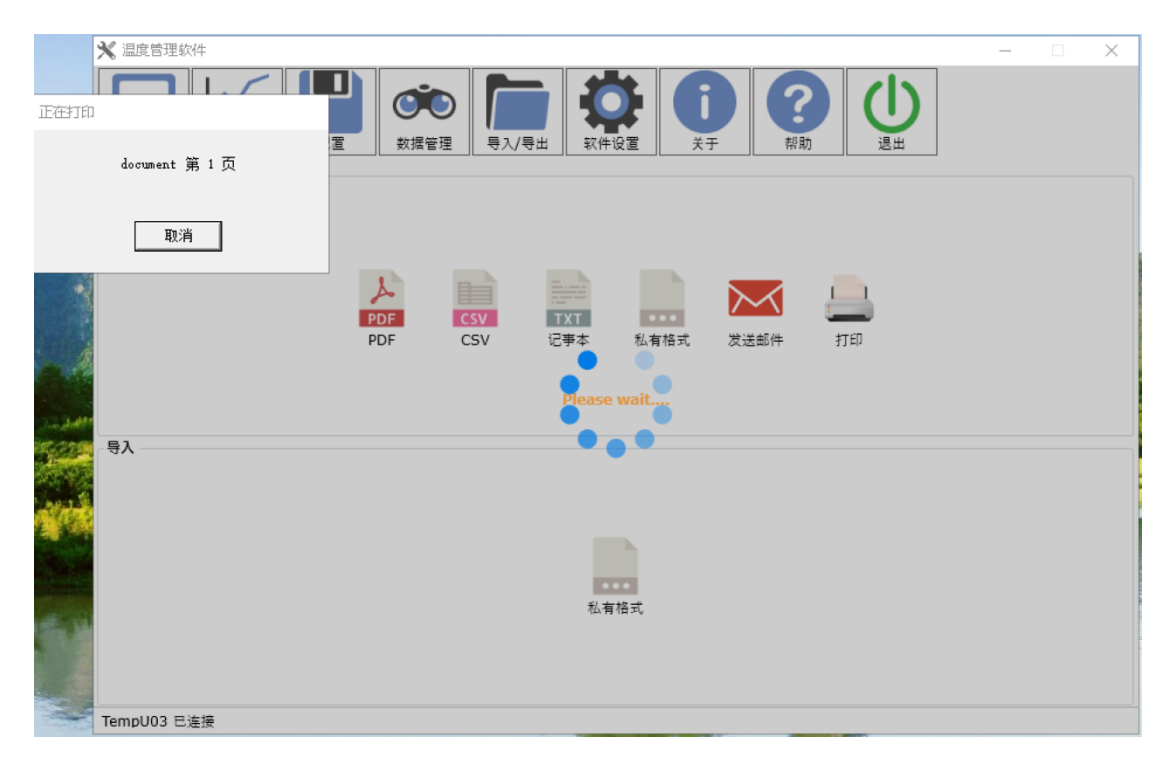

注: 需要先在电脑上配置好打印机,才能进行打印。

#### 5. 导入数据

| 🗙 温度管理软件                              | - | × |
|---------------------------------------|---|---|
|                                       |   |   |
|                                       |   |   |
| PDF<br>PDF<br>CSV<br>记事本 私有格式 发送邮件 打印 |   |   |
| ·导入                                   |   |   |
| 私有格式                                  |   |   |
| TempU03 已连接                           |   |   |

在导入功能框中,点击"私有文件"图标,弹出选择文件对话框

导入数据:用于在多台安装了"温度数据管理软件"的计算机之间共享数据,用 户可以将之前导出的 .dat 格式的数据文件导入到软件中,软件会自动分析导 入的数据

# 十、FDA 21 CFR Part 11 模块

#### 1. 启动 FDA 21 CFR Part 11 模块

进入"软件设置"中启动 FDA 21 CFR Part 11 模块, 启动后不允许关闭.

| 🗙 温度管理软件   | <b>‡</b>         |                   |                           |                   |                    |                                               |                                                    |                                                                 | _                                                                                                    |                                                       | $\times$ |
|------------|------------------|-------------------|---------------------------|-------------------|--------------------|-----------------------------------------------|----------------------------------------------------|-----------------------------------------------------------------|----------------------------------------------------------------------------------------------------|-------------------------------------------------------|----------|
|            |                  | <b>()</b><br>数据管理 | <b>下</b><br><b>寻</b> 入/寻出 | <b>()</b><br>软件设置 | j<br><sub>žŦ</sub> | <b>?</b><br>帮助                                |                                                    | し。                                                              |                                                                                                    |                                                       |          |
| 用户偏好设置     |                  | 报台                | 设置                        |                   |                    |                                               | FDA 21                                             | CFR Part                                                        | t 11模块 ———                                                                                                    |                                                       |          |
| 时间格式       | YY/MM/DD HH:MM:S | , v P             | DF 报告                     |                   |                    |                                               | □ 启用                                               | FDA 21 (<br>특 FDA 2                                             | CFR Part 11模块<br>1 CFR Part 11                                                                                                    | <del>、</del><br>全初 2                                  |          |
| 语言         | 中文               | ~ //              | 「司标识                      |                   |                    |                                               | ÷ (1) 24                                           |                                                                 |                                                                                                    | 1007 2                                                | -        |
| 提示:更改家     | 7件语言需要重启软件才能生交   |                   |                           |                   |                    |                                               | 天回<br>颁布了()<br>(21 CF<br><u>关行业</u> 指<br>× 定<br>に数 | 展 四 约 四 1<br>联邦规章典<br>(R Part 11)<br>(南来细化有<br>中,电子记<br>(名 同等的) | ■理局(FDA) f<br>集》第 21 章第 1<br>) , 并于 2003<br>■关规则。在 21(<br>录被认为具有与・<br>な力、 活用干仟佰                                                                                                    | - 1997 年<br>1 部分<br>年颁布相<br>CFR Part<br>书面记录<br>i由现有的 | -        |
| 邮箱设置       |                  |                   |                           |                   |                    |                                               | 现页                                                 | 川管理的、伊                                                          | 2017年1月11日<br>1月11日日<br>1月11日<br>1月11日<br>1月11日<br>1月111日<br>1月111日<br>1月111日<br>1月111日<br>1月111日<br>1月111日<br>1月111日<br>1月111日<br>1月111日<br>1月111日<br>1月111日<br>1月1111日<br>1月1111日<br>1月111111<br>1月1111111<br>1月11111111 | 国 2016日<br>修改、進<br>左続 40 手                            |          |
| 帐号         | name@example.com | ر 🕐 ا             | 自用FDA 21 CFR              | Part 11模块是不       | 能关闭,你确认是           | をおおして とうしん しんしん しんしん しんしん しんしん しんしん しんしん しんしん | 13·                                                | 、1业未、1支相<br>L                                                   | 1770 C T 1770                                                                                                    | 151 M 71 /54                                          |          |
| 密码         |                  |                   |                           |                   |                    |                                               | 1                                                  | CFR Part :                                                      | 11 被美国的生物                                                                                                    | 医药企                                                   |          |
| SMTP       | smtp.example.com |                   |                           | ļ                 | ≧(Y)               | 否(N)                                          | 版                                                  | 、研究所和3<br>布以来已被<br>!被欧洲、亚                                       | 头验室/ 这接受利<br>推广至全球,虽:<br>洲等地国家普遍:                                                                                                    | 1週照例<br>然没有强<br>接受和使                                  |          |
| SSL        | 端口 25            |                   |                           |                   |                    |                                               | 信息系统                                               | 到美国的约<br>5,都应该衔                                                 | 物、生物医药相步<br>F合 21 CFR Par                                                                                                    | 5 设备或者<br>t 11 的规                                     | 1        |
|            |                  | ł                 | <b>記示:</b> 网址长度           | 不能超过30字符          |                    |                                               | 定。如若:<br>国的权利                                      | 违反,FDA<br>」。                                                    | 、将根据规定剥夺                                                                                                    | 出口到美                                                  |          |
|            |                  |                   |                           |                   |                    |                                               |                                                    |                                                                 | Fi                                                                                                    | D/A                                                   |          |
|            |                  |                   |                           |                   |                    |                                               |                                                    |                                                                 |                                                                                                    |                                                       |          |
|            |                  |                   |                           |                   |                    |                                               |                                                    |                                                                 | 应用                                                                                                    | 恢复默                                                   | i),      |
| TempU03 已连 | 接                |                   |                           |                   |                    |                                               |                                                    |                                                                 |                                                                                                    |                                                       |          |

# 2. 创建初始管理员帐号

| 🗙 新増用户 |       |      | × |
|--------|-------|------|---|
| 用户名    |       |      | ] |
| 真实姓名   |       |      | ] |
| 密码     |       |      | ] |
| 确认密码   |       |      | ] |
| 职位     |       |      | ] |
| 用户类型   | ◉ 管理员 | ◎ 用户 |   |
|        | 保存    | 关闭   |   |

注:初始管理员帐号和密码必须牢记,一旦忘记将无法找回

# 3. 登录

| 🗙 登录 |     |       | × |
|------|-----|-------|---|
|      |     |       |   |
|      | 用户名 | admin |   |
|      | 密码  |       |   |
|      |     |       |   |
|      |     |       |   |
|      |     | 登录 退出 |   |
|      |     |       |   |
|      |     |       |   |

# 4. 注销

| 即:退出当前帐号        | <u>ユ</u><br>フ                                                                                                    |       |           |
|-----------------|----------------------------------------------------------------------------------------------------|-------|-----------|
| 💥 温度管理软件        |                                                                                                    |       | - 🗆 ×     |
| 设备         扱告   | 配置              かの<br>数据管理               かの<br>軍核追踪               かの<br>号入/号出               かの<br>软件设置               用户管理 |       |           |
| 设备信息            | 数据概要                                                                                                    |       |           |
| Trangett        | 记录摘要                                                                                                    | 报告信息  |           |
|                 | 第一个数据时间 2020/06/10 17:26:20                                                                                               | 启动延时  | 0h 0m 0s  |
|                 | 停止时间 2020/06/12 10:15:20                                                                                                  | 记录间隔  | 0h 0m 10s |
| ÷8              | 数据点数 14695                                                                                                    | 启动模式  | 按键启动      |
|                 | 记录时长     1d 16h 49m 0s                                                                                                    | 停止模式  | USB停止     |
|                 | 温度&温度                                                                                                    | 描述    |           |
|                 | 最高值 29.5℃ 77.3%                                                                                                    | 我是中国人 |           |
| 12-TempUU3      | 最低值 25.8℃ 55.9%                                                                                                    |       |           |
| 设备编号 TZ19122307 | 19 平均值 27.6℃ 67.4%                                                                                                    |       |           |
| 固件版本 3.21       | 平均动力学温度 27.6℃                                                                                                    |       |           |
| 状态    已连接       |                                                                                                    |       |           |
|                 |                                                                                                    |       |           |
|                 |                                                                                                    |       |           |
|                 |                                                                                                    |       |           |
| TempU03 已连接     |                                                                                                    |       | admin 注销  |

## 5. 修改密码

| 🗙 温度管理软件                                                                                                    |                                       |           | – 🗆 🗙     |
|----------------------------------------------------------------------------------------------------|---------------------------------------|-----------|-----------|
|                                                                                                    |                                       | j<br>žŦ   |           |
| 设备信息                                                                                                    | 数据概要                                  |           | ]         |
|                                                                                                    | 记录摘要                                  | 报告信息      |           |
| Trangett<br>The Second Second Second Second Second Second Second Second Second Second Second Second Second Second Second Se | 34 m                                  | 、「「前延时    | 0h 0m 0s  |
| 156                                                                                                    | 用户信息 修改密码 2                           | ×<br>2录间隔 | 0h 0m 10s |
|                                                                                                    | 百治家四                                  | 动模式       | 按键启动      |
|                                                                                                    | ····································· | 〕止模式      | USB停止     |
|                                                                                                    | 确认密码                                  | 卣述        |           |
|                                                                                                    |                                       | t是中国人     |           |
| TZ-TempU03                                                                                                    | 保存取消                                  |           |           |
| 设备编号 TZ1912230719                                                                                                    | 平均值 27.6℃ 67.4%                       |           |           |
| 固件版本 3.21                                                                                                    | 平均动力学温度 27.6℃                         |           |           |
| 状态 已连接 🙆                                                                                                    |                                       |           |           |
|                                                                                                    |                                       |           |           |
|                                                                                                    |                                       |           |           |
|                                                                                                    |                                       | _         | 1         |
| TempU03 已连接                                                                                                    |                                       |           | admin 注销  |

#### 6. 报告数字签名

给当前报告进行数字签名

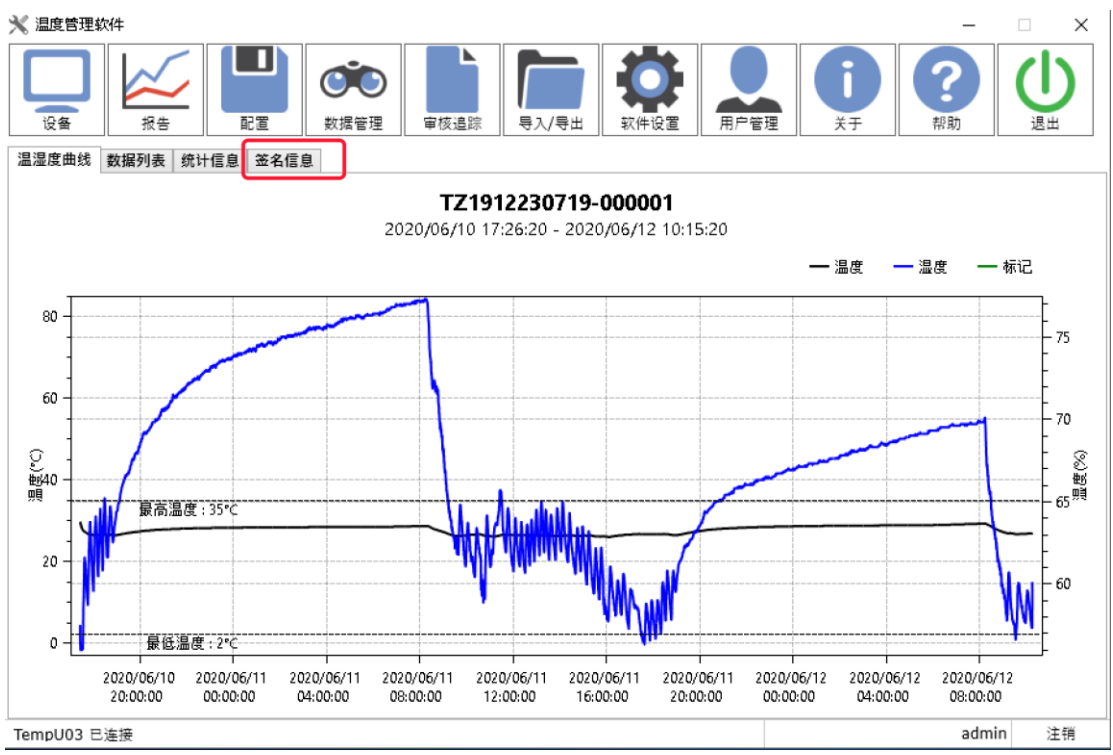

#### 进行签名前必须要验证密码

| 🗙 温度管理软件           |                  |             |    | – 🗆 X    |
|--------------------|------------------|-------------|----|----------|
|                    |                  |             |    |          |
|                    | — 数据管理 甲核追踪 寻人/3 | 田 牧忤设直 用厂管理 | 大士 | 常助 返田    |
| 温湿度曲线 数据列表 统计信息 签名 | 言息               |             |    |          |
| 编号 用户名             | 真实姓名             | 签注 签名时间     |    |          |
|                    |                  |             |    |          |
| 3                  | · 验证密码           |             | ×  |          |
|                    | ,<br>,           |             |    |          |
|                    |                  |             |    |          |
|                    | 用户名 admin        |             |    |          |
|                    | 密码               |             |    |          |
|                    |                  |             |    |          |
|                    | 确                | 2           |    |          |
|                    |                  |             |    |          |
|                    |                  |             |    |          |
|                    |                  |             |    |          |
|                    |                  |             |    |          |
|                    |                  |             |    |          |
|                    |                  |             |    |          |
|                    |                  |             | _  |          |
|                    |                  |             |    |          |
|                    |                  |             |    | 数字签名     |
| TempU03 已连接        |                  |             |    | admin 注销 |

| 🗙 温度管理软件          |                                                          |            |          |             |      |    | _                         |            |
|-------------------|----------------------------------------------------------|------------|----------|-------------|------|----|---------------------------|------------|
|                   | <b>」</b><br>数据管理                                         | 审核追踪       | ■ ● 入/寻出 | <b>取件设置</b> | 用户管理 | Ť, | <b>?</b><br><sup>帮助</sup> |            |
| 温湿度曲线 数据列表 统计信息 🕄 | £名信息                                                     |            |          |             |      |    |                           |            |
| 编号 用户名            | 真实姓名                                                     |            | 签注       | 签名时间        |      |    |                           |            |
|                   | ★ 数字签名<br>签名用户<br>请选择─个签注<br>Approve<br>Check<br>Invalid | admin<br>產 | 走取       | N/<br>P     |      | ×  | 数字                        | <u>签</u> 名 |
| TempU03 已连接       |                                                          |            |          |             |      |    | admin                     | 注销         |

| 🗙 温度  | 管理软件      |           |                   |      |       |              |             |                    | -                         |    |
|-------|-----------|-----------|-------------------|------|-------|--------------|-------------|--------------------|---------------------------|----|
|       |           |           | <b>()</b><br>数据管理 | 审核追踪 | 导入/导出 | <b>秋</b> 件设置 | 用户管理        | j<br><sub>žŦ</sub> | <b>?</b><br><sup>帮助</sup> |    |
| 温湿度   | 曲线 数据列表 纷 | 統计信息 签名信则 | Ð.                |      |       |              |             |                    | (                         |    |
| 1     | admin     |           | ~~吐日<br>李新建       |      | Chea  | k 2020/06/1  | 12 11:11:51 |                    |                           |    |
|       |           |           |                   |      |       |              |             |                    | 数字:                       | 签名 |
| Templ | J03 已连接   |           |                   |      |       |              |             |                    | admin                     | 注销 |

# 7. 审核追踪

| 💥 温度管理软件                                                                                                    |                        |        |                   |                               | – 🗆 X               |
|----------------------------------------------------------------------------------------------------|------------------------|--------|-------------------|-------------------------------|---------------------|
|                                                                                                    | <ul> <li>ご置</li> </ul> |        | <b>下</b><br>导入/导出 | <b>     (</b><br>取件设置<br>取件设置 |                     |
| 查询条件                                                                                                    | 类型                     | 动作     | 用户                | 详细信息                          | 时间                  |
| 地击中空                                                                                                    | System                 | 数据签名   | admin             | 数据签名成功                        | 2020/06/12 11:11:51 |
| 搜索内容                                                                                                    | System                 | 读取设备数据 | admin             | 读取设备TZ1912230719数据            | 2020/06/12 11:10:43 |
|                                                                                                    | System                 | 登录     | admin             | 用户admin登录成功                   | 2020/06/12 11:10:36 |
|                                                                                                    | System                 | 退出     | admin             | 退出登录                          | 2020/06/12 11:10:27 |
| 起始时间                                                                                                    | System                 | 分配签注   | admin             | 更新用户admin签注                   | 2020/06/12 11:10:16 |
| 2019-01-01 00:00: 🗘 🗸                                                                                             | System                 | 分配签注   | admin             | 更新用户admin签注                   | 2020/06/12 11:10:16 |
|                                                                                                    | System                 | 分配签注   | admin             | 更新用户admin签注                   | 2020/06/12 11:10:15 |
| 结束时间                                                                                                    | System                 | 读取设备数据 | admin             | 读取设备TZ1912230719数据            | 2020/06/12 11:04:47 |
| 2020-06-13 11:10: 🚭 🗸                                                                                             | System                 | 登录     | admin             | 用户admin登录成功                   | 2020/06/12 11:04:40 |
| <ul> <li>✓ 系統审核痕迹</li> <li>✓ 分析审核痕迹</li> <li>操作</li> <li>所有操作 </li> <li>用户名</li> <li>全部用户 </li> <li>检索</li> </ul> |                        |        |                   |                               |                     |
|                                                                                                    |                        |        |                   | \$15 N # 15                   |                     |
|                                                                                                    |                        |        |                   |                               |                     |
| TempU03 已连接                                                                                                    |                        |        |                   |                               | admin 注销            |

# 8. 用户管理

用户管理功能需要管理员角色.

# 8.1 用户管理

| 🗙 温度管理    | 软件                |         |         |      |         |       |    | -     |            | < |
|-----------|-------------------|---------|---------|------|---------|-------|----|-------|------------|---|
|           | 🗙 FDA 21 CFR Part | 11模块    |         |      |         |       | -  |       | <b>(I)</b> |   |
| 设备        | 用户管理 权限管理         | ※注管理 安全 | 策略 安全邮箱 |      |         |       |    |       | 退出         |   |
| 查询条件      | 用户名               |         | 真实姓名    |      | 职位      | 用户    | 类型 | 状态    |            | _ |
| 地表内容      | admin             |         | 李新建     |      | 程序员     | 管理    | 员  | 正常    | :11:51     | Т |
| DOM: NOT  |                   |         |         |      |         |       |    |       | :10:43     |   |
|           |                   |         |         |      |         |       |    |       | :10:36     | + |
| 起始时间      |                   |         |         |      |         |       |    |       | :10:27     | + |
| 2019-01   |                   |         |         |      |         |       |    |       | :10:16     | + |
|           |                   |         |         |      |         |       |    |       | :10:15     |   |
| 结束时间      |                   |         |         |      |         |       |    |       | :04:47     |   |
| 2020-06   |                   |         |         |      |         |       |    |       | :04:40     | 1 |
|           |                   |         |         |      |         |       |    |       |            |   |
| ✓ 系统审     |                   |         |         |      |         |       |    |       |            |   |
| ✔ 分析审     |                   |         |         |      |         |       |    |       |            |   |
| 操作        |                   |         |         |      |         |       |    |       |            |   |
| 所有操作      |                   |         |         |      |         |       |    |       |            |   |
| 田白々       |                   |         |         |      |         |       |    |       |            |   |
| /11/14    |                   |         |         |      |         |       |    |       |            |   |
| 全部用户      |                   |         |         |      |         |       |    |       |            |   |
|           |                   |         |         |      |         |       |    |       | L          |   |
|           |                   |         |         | 新增用户 | 修改用户    | 锁定用   | e  | 解锁用户  |            |   |
|           |                   |         |         |      |         |       |    |       |            |   |
|           |                   |         |         | ×    | ◀ 第1页 ▶ | ▶ 共1页 |    |       |            |   |
| TempU03 E | 已连接               |         |         |      |         |       |    | admin | 注销         |   |

| 🗙 温度管理轴    | 灾件                |                                         |         |       |         |            | _            | - ×    |
|------------|-------------------|-----------------------------------------|---------|-------|---------|------------|--------------|--------|
|            | K FDA 21 CFR Part | 11模块                                    |         |       |         |            |              | U      |
| 设备         | 用尸管埋 权限管理         | 签注管理   安全策略                             | 安全邮箱    |       |         |            |              | 退出     |
| 查询条件       | 用户名               | 真实                                      | 性名      | 职位    | 用       | 户类型        | 状态           |        |
| 地壶内窥       | admin             | 李新雄                                     | ž.      | 程序员   | · 管:    | 埋员         | 正常           | :11:51 |
| 12 201 1-0 |                   | J∕ è≤mm⇒                                |         |       |         |            |              | :10:43 |
|            |                   | ▲ 新喧用户                                  |         |       |         | ~          |              | :10:36 |
| 起始时间       |                   | 用户名                                     | ≤ lisa  |       |         |            |              | :10:16 |
| 2019-01    |                   | 直交社会                                    | z 张/\雅  |       |         |            |              | :10:16 |
|            |                   | ******                                  |         |       |         |            |              | :10:15 |
| 结束时间       |                   | <u>老</u> 位                              | •••••   |       |         |            |              | :04:47 |
| 2020-06    |                   | 确认密码                                    | S       |       |         |            |              |        |
| ✔ 系统审      |                   | 职位                                      | 之 测试工程师 |       |         |            |              |        |
| ✓ 分析审      |                   | 用户举现                                    |         | ● 用户  |         |            |              |        |
| +5. //e    |                   | ,,,,,,,,,,,,,,,,,,,,,,,,,,,,,,,,,,,,,,, |         | 0.2   |         |            |              |        |
| 1991 F     |                   |                                         | 伊方      | 关闭    |         |            |              |        |
| 所有操作       |                   |                                         | 1717    |       |         |            |              |        |
| 用户名        |                   | L                                       |         |       |         |            |              |        |
| 全部用户       |                   |                                         |         |       |         |            |              |        |
|            |                   |                                         |         |       |         |            |              |        |
|            |                   |                                         |         |       |         | -          |              |        |
|            |                   |                                         | 新增用厂    | 1诊叹用/ | - 锁定A   | н <i>г</i> | <b>辨</b> 钡用厂 |        |
| Ľ          |                   |                                         | ×       | ◀ 第1页 | ▶ ▶ 共1页 |            |              | ]      |
| TempU03 ⊟  | 连接                |                                         |         |       |         |            | admin        | 注销     |

- 【新增用户】 新增用户
- 【修改用户】 修改选定用户信息
- 【锁定用户】 锁定选定用户,锁定后该用户不允许登录
- 【解锁用户】 解锁定选定用户

#### 8.2 权限管理

设置用户 lisa 修改设置权限,如下图步骤

💥 FDA 21 CFR Part 11模块

– 🗆 X

| 用户管理 权限管理 签注管理 | 安全策略 安全邮箱 |        |      |    |
|----------------|-----------|--------|------|----|
| 用户名            | 真实姓名      | 职位     | 用户类型 | 状态 |
| admin          | 李新建       | 程序员    | 管理员  | 正堂 |
| lisa           | 张小雅       | 测试工程师  | 用户   | 正常 |
|                |           |        |      |    |
| 系统权限           |           | 已获得权限  |      |    |
| 修改设置 2<br>签注数据 | >         | > 查看设置 |      |    |
| 刪除数据           |           | > 3    |      |    |
| 查看审校追踪         | <         | <      |      |    |

# 8.3 签注管理

# 设置用户 lisa 可用"Approve"签注,如下图步骤

| 💥 FDA 21 CFR Part 11模块 |          |       | _    |     | × |
|------------------------|----------|-------|------|-----|---|
| 用户管理 权限管理 签注管理 安全      | 全策略 安全邮箱 |       |      |     |   |
| 用户名                    | 真实姓名     | 职位    | 用户类型 | 状态  |   |
| admin                  | 李新建      | 程序员   | 管理员  | 正常  |   |
| lisa                   | 张小雅      | 测试工程师 | 用户   | 正常  |   |
|                        | 1        |       | •    |     |   |
|                        |          |       |      |     |   |
|                        |          |       |      |     |   |
|                        |          |       |      |     |   |
|                        |          |       |      |     |   |
|                        |          |       |      |     |   |
|                        |          |       |      |     |   |
|                        |          |       |      |     |   |
|                        |          |       |      |     |   |
|                        |          |       |      |     |   |
| 可用签注                   |          |       |      |     |   |
| 伯里 效注                  | 2        |       |      |     |   |
|                        | -        |       |      |     |   |
|                        |          |       |      |     |   |
|                        |          |       |      |     |   |
|                        |          |       |      | 1   |   |
|                        |          |       |      |     |   |
|                        |          |       |      |     |   |
|                        |          |       |      |     |   |
|                        | 新增签注     | 编辑签注  | #J   | 除签注 |   |
|                        |          |       |      |     |   |

#### 新增签注

| 🗙 FDA 21 CFR Part 11 | 模块       |         |       | _    |      |
|----------------------|----------|---------|-------|------|------|
| 用户管理权限管理             | 签注管理 安全: | 策略 安全邮箱 |       |      |      |
| 用户名                  |          | 真实姓名    | 职位    | 用户类型 | 状态   |
| admin                | :        | 李新建     | 程序员   | 管理员  | 正常   |
| lisa                 | :        |         | 测试工程师 | 用户   | 正常   |
| 可用签注                 | 《新增签注    | 签注名 通过  |       | ×    |      |
| ✓ 1 Approve          |          | 保存 关    | র     |      |      |
| 2 Check              |          |         |       |      |      |
| 3 Invalid            |          |         |       |      |      |
|                      |          | 新聞ない    | 伯姆效计  |      | 限合数计 |
|                      |          | 和增金注    | 编辑金注  |      | 肺蛇注  |

#### 编辑签注

| 🗙 FDA 21 CFR Part 11模块 |          |       | -    | - 🗆 X |
|------------------------|----------|-------|------|-------|
| 用户管理 权限管理 签注管理 安       | 全策略 安全邮箱 |       |      |       |
| 用户名                    | 真实姓名     | 职位    | 用户类型 | 状态    |
| admin                  | 李新建      | 程序员   | 管理员  | 正常    |
| lisa                   | 张小雅      | 测试工程师 | 用户   | 正常    |
|                        |          |       |      |       |
|                        |          |       |      |       |
|                        |          |       |      |       |
|                        |          |       |      |       |
|                        |          |       |      |       |
|                        |          |       |      |       |
|                        |          |       |      |       |
|                        |          |       |      |       |
|                        |          |       |      |       |
| 可用做注                   |          |       |      |       |
| り用金注                   |          |       |      |       |
| 编号签注                   |          |       |      |       |
| ✓ 1 Approve            |          |       |      |       |
| 2 Check                | 4        |       |      |       |
| 3 Invalid              |          |       |      |       |
| 4 通过                   |          |       |      |       |
|                        |          | 0     |      |       |
|                        |          |       |      |       |
|                        | 新增签》     | 主 编辑签 | 注    | 删除签注  |

| 🗙 修 | 2签注      | × |
|-----|----------|---|
| -   | 签注名 通过   | - |
| -   |          |   |
|     | 保存    关闭 | _ |

删除签注

| 用户管理 权限管理 签注管理 安全<br>用户名<br>admin<br>lisa | <ul> <li>(第四) 安全邮箱</li> <li>(第四) 英子新建</li> <li>(※小雅)</li> </ul> | 职位<br>程序员<br>测试工程师 | 用户类型       管理员       用户 | 状态           正常           正常 |
|-------------------------------------------|-----------------------------------------------------------------|--------------------|-------------------------|------------------------------|
| 用户名<br>admin<br>lisa                      | 真实姓名<br>李新建<br>张小雅                                              | 职位<br>程序员<br>测试工程师 | 用户类型<br>管理员<br>用户       | 状态<br>正常<br>正常               |
| admin<br>lisa                             | 李新建<br>张小雅                                                      | 程序员<br>测试工程师       | 管理员 用户                  | 正常                           |
| lisa                                      | 张小雅                                                             | 测试工程师              | 用户                      | 正常                           |
|                                           |                                                                 |                    |                         |                              |
|                                           |                                                                 |                    |                         |                              |
|                                           |                                                                 |                    |                         |                              |
|                                           |                                                                 |                    |                         |                              |
|                                           |                                                                 |                    |                         |                              |
|                                           |                                                                 |                    |                         |                              |
|                                           |                                                                 |                    |                         |                              |
|                                           |                                                                 |                    |                         |                              |
| 编号 签注                                     |                                                                 |                    |                         |                              |
| ✓ 1 Approve                               |                                                                 |                    |                         |                              |
| 2 Check                                   | 4                                                               |                    |                         |                              |
| 3 Invalid                                 |                                                                 |                    |                         |                              |
| 4 通过                                      |                                                                 |                    |                         |                              |
|                                           |                                                                 |                    |                         |                              |
|                                           | 新增签注                                                            |                    | 2                       | 删除签注                         |

#### 8.4 安全策略

| ★ FDA 21 CFR Part 11模块   | _ | ×    |
|--------------------------|---|------|
| 用户管理 权限管理 签注管理 安全策略 安全邮箱 |   |      |
|                          |   |      |
| 登录尝试次数 3 🗢 次             |   |      |
| 登录保护时间 0 🗲 分钟            |   |      |
| 密码过期时间 90 🗲 天            |   |      |
| 提示:0表示禁 英语               |   |      |
|                          |   |      |
| 保存                       |   |      |
|                          |   |      |
|                          |   |      |
|                          |   |      |
|                          |   |      |
|                          |   |      |
|                          |   |      |
|                          |   |      |
|                          |   |      |
|                          |   | <br> |

【登录尝试次数】 设置用户连接输入密码错误后锁定帐号 【登录保护时间】 在设置时间,用户没有操作电脑时,退出登录. 【密码过期时间】 设置用户长期没有修改密码,提示用户更改密码.

# 8.5 安全邮箱

|--|

| 🗙 FDA 21 CFR Part 11模块           |                  | - | Х |
|----------------------------------|------------------|---|---|
| 用户管理   权限管理   签注管理   安全策略   安全邮箱 |                  |   |   |
|                                  |                  |   |   |
| 发件人邮箱                            | name@example.com |   |   |
| 密码                               |                  |   |   |
| SMTP                             | smtp.example.com |   |   |
| SSL                              |                  |   |   |
| 端口                               | 25               |   |   |
| 收件人邮箱                            |                  |   |   |
|                                  | 英                |   |   |
|                                  | 保存               |   |   |
|                                  |                  |   |   |
|                                  |                  |   |   |
|                                  |                  |   |   |
|                                  |                  |   |   |
|                                  |                  |   |   |

| 🗙 温度管理软化   | 件                                                                                                    |                                                                                                    | - 🗆 X                                                                                                    |
|------------|----------------------------------------------------------------------------------------------------|----------------------------------------------------------------------------------------------------|----------------------------------------------------------------------------------------------------|
| <br>设备     |                                                                                                    | ()         ()         ()         ()         ()         ()         ()         ()         ()         ()         ()         ()         ()         ()         ()         ()         ()         ()         ()         ()         ()         ()         ()         ()         ()         ()         ()         ()         ()         ()         ()         ()         ()         ()         ()         ()         ()         ()         ()         ()         ()         ()         ()         ()         ()         ()         ()         ()         ()         ()         ()         ()         ()         ()         ()         ()         ()         ()         ()         ()         ()         ()         ()         ()         ()         ()         ()         ()         ()         ()         ()         ()         ()         ()         ()         ()         ()         ()         ()         ()         ()         ()         ()         ()         ()         ()         ()         ()         ()         ()         ()         ()         ()         ()         ()         ()         ()         () <th()< th="">         ()         ()         ()</th()<> | し<br><sub>退出</sub>                                                                                                    |
| 用户偏好设置     |                                                                                                    | 报告设置 FDA 21                                                                                                    | CFR Part 11模块                                                                                                    |
| 时间格式<br>语言 | YY/MM/DD HH:MM:S<br>中文                                                                                                    | PDF 报告         □ 启用<br>什么           公司标识         筆図                                                                                                    | FDA 21 CFR Part 11模块<br>是 FDA 21 CFR Part 11 合规?<br>食品药品管理局 (FDA) 于 1997 年                                            |
| 提示:更改转     |                                                                                                    | (!<br>(!<br>上传文件<br>(1)<br>近年<br>(1)<br>初定<br>和手写座                                                                                                    | 様邦処章典集)第 21 章第 11 部分<br>R Part 11) , 并于 2003 年颁布相<br>南来细化有关规则。在 21 CFR Part<br>P. 电子记录被认为具有与书面记录<br>名同等的效力, 适用于任何由现有的 |
| 邮箱设置       |                                                                                                    | 提示:请使用不大于1M的PNG、JPG格式图片。建议<br>尺寸170 * 56 ( )。<br>行口、 2 )。                                                                                                    | 」管理的、使用计算机创建、修改、维<br>检索、传输的或保存于持久存储介质                                                                                 |
| 帐号         | name@example.com                                                                                                    | 中的记录。                                                                                                    | 0                                                                                                    |
| 密码         |                                                                                                    | 210                                                                                                    | CFR Part 11 被美国的生物医药企<br>研究所和实验家广泛接受和道照地                                                                              |
| SMTP       | smtp.example.com                                                                                                    | 网址 行。自颁社                                                                                                    | 5000000000000000000000000000000000000                                                                                 |
| SSL        | □ 端□ 25                                                                                                    | 用。」<br>用。出口到<br>信息系统<br>提示:网地长度不能超过30字符                                                                                                    | 版政がい、立所で一通家で加速文件に<br>映真回的药物、生物医药相关设备或者<br>、都应该符合 21 CFR Part 11 的規<br>動成、FDA 将根据规定剥夺出口到美<br>。                         |
|            |                                                                                                    |                                                                                                    |                                                                                                    |
|            |                                                                                                    |                                                                                                    | 应用恢复默认                                                                                                    |
| TempU03 已這 | 11日 日本 11日 日本 11日 11日 |                                                                                                    |                                                                                                    |

# 1. 用户偏好设置

支持日期时间格式、软件语言。

注:更换软件语言需要重新打开软件。

#### 2. 邮箱设置

使用发送邮件功能前需要先配置邮箱的参数,包括邮箱 SMTP 服务地址和端口 (默认端口25)、发件人账号、密码。

#### 3. 报告设置

支持修改 PDF 报告中 LOGO 及网址。

注:图片格式请使用 JPG、PNG 格式。推荐使用 PNG 格式。图片大小要求小于 1M, 尺寸为170\*56 像素。

#### 4. FDA 21 CFR Part 11 模块

启动 FDA 21 CFR Part 11 模块, 是不允许关闭。

|            | -  |                   |                                         |                   |                    |
|------------|----|-------------------|-----------------------------------------|-------------------|--------------------|
| 🗙 温度管理報    | 附件 |                   |                                         |                   |                    |
| 设备         | 报告 | <b>()</b><br>数据管理 | ■ ○ ○ ○ ○ ○ ○ ○ ○ ○ ○ ○ ○ ○ ○ ○ ○ ○ ○ ○ | <b>()</b><br>软件设置 | j<br><sub>žŦ</sub> |
| ¥ <b>x</b> |    |                   |                                         |                   |                    |

| 🗙 温度管理软件                 | _ | × |
|--------------------------|---|---|
|                          |   |   |
| r ¥Ŧ                     |   |   |
| 温度管理软件<br>1.1.14<br>立印更新 |   |   |
| TempU03 已连接              |   |   |

显示软件信息、版本。 软件更新:当前新版本,打开软件会提示更新。

# 十三、 常见问题处理

无法连接设备或读取不到数据,常见问题处理方法 1、检测电脑 USB 端口是否可以使用。

2、检测电脑 USB 端口是否存在松动。

3、检测是否使用 USB 延长线。如果使用,请确保连接线可以支持读取 USB 设备, 过长的连接线会造成记录仪连接上失败。

4、读取数据提示错误。请检查安装软件的路径所在的计算机的磁盘空间是否已 经用完。

5、拔出 USB 设备,软件未检测到断开。首先点击软件"强行断开",是否可以恢复;如果不行,重启下软件,检测是否可以恢复。